# Automation of two HP SIM 5.1 or greater servers to provide Failover Event Handling

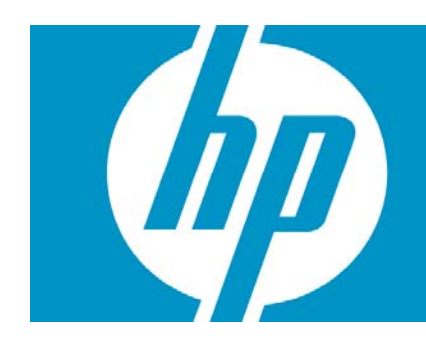

| Creating a Custom Events List                                                                                                    |   |
|----------------------------------------------------------------------------------------------------|---|
| Creating a Custom Systems List                                                                                                    | 7 |
| Creating a Custom Event-System Combo collection<br>Creating the custom tool<br>Creating the tool definition<br>Removing event handler tool<br>Creating the Watch Dog event handler |   |
| Conclusions                                                                                                    |   |
| Appendix A – Event handler<br>Creating an event handler                                                                                                    |   |
| Appendix B – Sample event handler XML file                                                                                                    |   |
| Appendix B - Purging unwanted events                                                                                                    |   |
| For more information                                                                                                    |   |

In very large environments, one HP Systems Insight Manager (HP SIM) may not provide all the coverage needed for all the devices or for disaster recovery (DR). It might be desirable to have two HP SIM servers covering for each other. In this scenario, we will create a set of Event Handlers which allow the two HP SIM (Central Management Server or CMS) servers to specifically watch each other and take over coverage for the other's Event Notification in the event of failure of one CMS.

The document describes how to create an Event Handler using the CMS Command Line tool mxtask, one of many CLI tools that come with HP Systems Insight Manager and are documented in the Information Library at:

http://h18013.www1.hp.com/products/servers/management/hpsim/infolibrary.html.

The goal is to have two HP SIM servers that manage Event Notification for local devices, say, City A and City B. In normal operation, City manages only City A servers and vice versa for City B. In the situation that the HP SIM server in City A fails, it is desirable to have City B automatically detect this and run a task the would enable it to handle alerts on City A server in addition to its own population. The basic configuration is that each CMS has a full population of all devices being monitored, both from City A and B. This document describes a method to achieve that failover.

The steps are:

- 1. Create two Event Collections using the customize lists option, one for City A events, the other for City B events.
- 2. Create an Event Handlers on Server A and B that watch each other and run a custom task that enables a new Event Handler for the other cities devices when the CMS in question dies.
- 3. Create an Event Handlers on Server A and B that watch each other and run a custom task that removes the event handler for the other cities devices when the CMS comes back online.

#### **Figure 1: Normal Operation**

CMS A processes events on servers in A's territory, CMS B processes events from servers in B's territory. A Watch Dog Event Handlers at each CMS watches for the other CMS to become reachable or unreachable and creates or deletes event handler tasks.

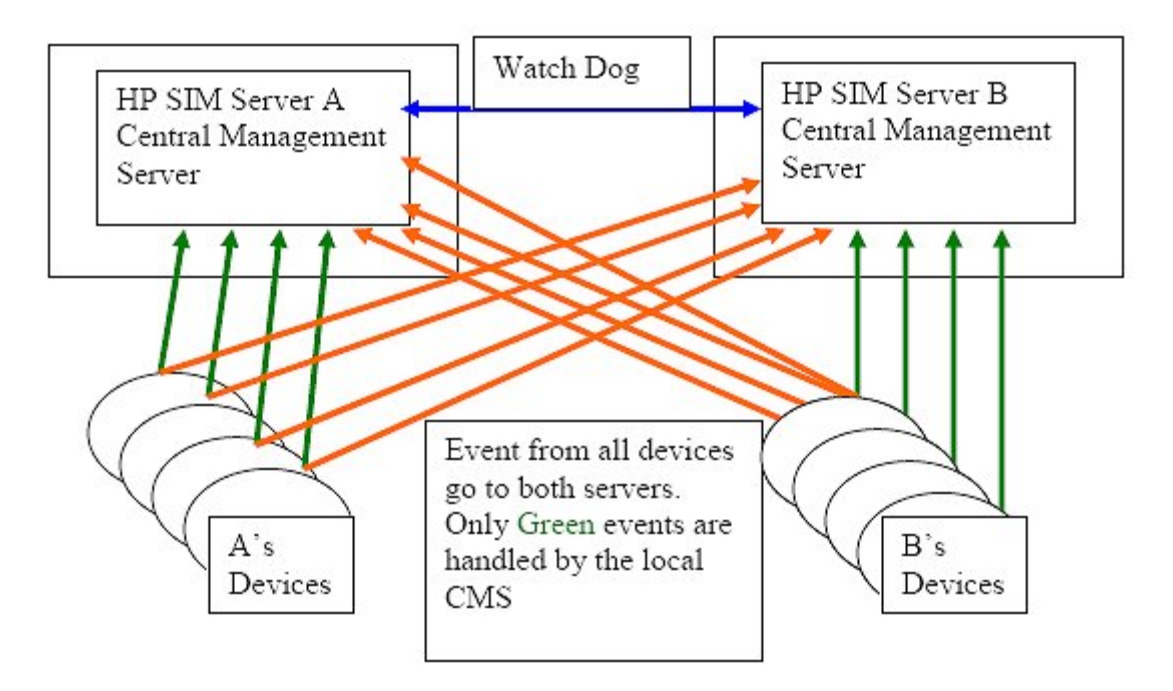

#### Figure 2: Server B is Unavailable

When Server B dies, then Server A processes events for Servers in B's territory until Server B comes back, because all agents are configure to send events to both server, not changes are needed to agents for achieve failover.

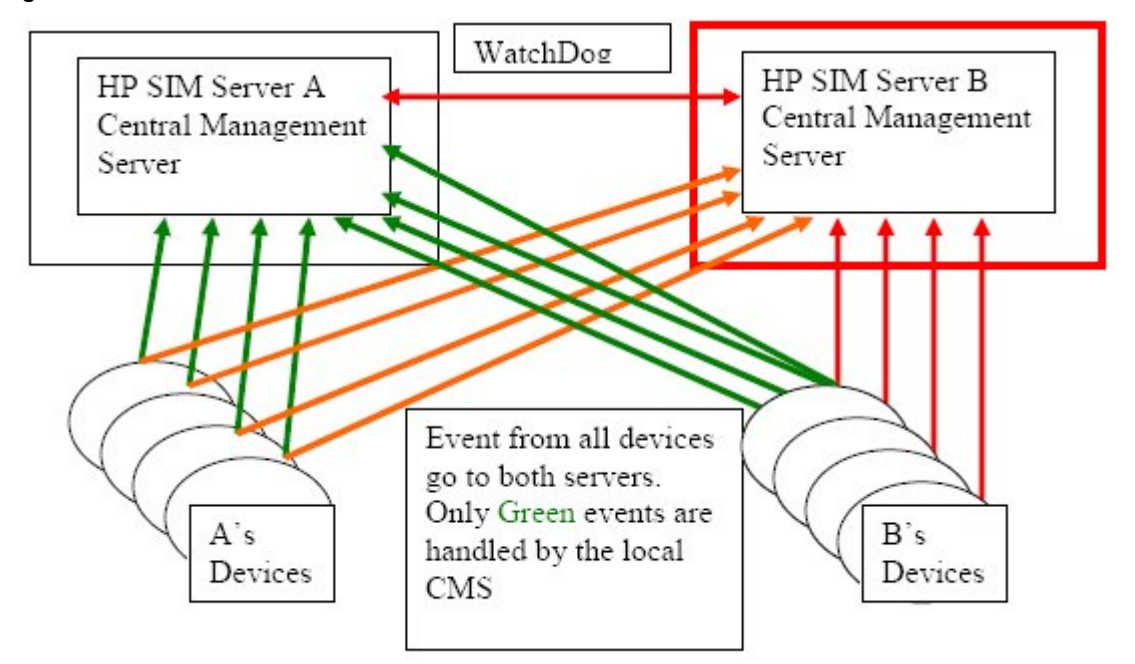

Both CMSes have a full population of all devices in both territories, events from CMS A are active only for A's devices; likewise for B's. All agents send events to both CMSes. Events received by a CMS for devices in the others territory are ignored and/or purged until partner CMS is determined to be unavailable. See Appendix B for instruction on purging events.

# Creating a Custom Events List

You must create a Custom Event List for the events that you are interesting in handling. In this example, custom list called "MRO Events" which consisted of specific hardware related events on specific servers.

To create a custom collection or list:

1. Click on Customize (see the red oval), the Customize Collections screen appears. In the drop down list, select Events (see green oval shown) then click **New**.

| Q flack + Q +  +] (2) (2) Search                                                                                                    | Crevetes - E Co+ / a Co+                                                                                                    |                                                                                                    |                                                |                                       |
|----------------------------------------------------------------------------------------------------|----------------------------------------------------------------------------------------------------|----------------------------------------------------------------------------------------------------|------------------------------------------------|---------------------------------------|
| Address 🚮 https://localhost.90000/noport.al/h                                                                                                    | mel/MortaRianes.jsp                                                                                                    |                                                                                                    |                                                | 🕶 🚺 Go Links                          |
| 1 HP Systems Insight M                                                                                                    | anager                                                                                                    |                                                                                                    | 1                                              | User: administrator<br>Hote 1 San Out |
| Syntam Status<br>Copyon Contents<br>Syntam Receipt attention<br>Update Non, 10:0007, 5:10:44 MeEst<br>Status<br>27:10:14 - Chade Status<br>Security<br>Security<br>Syntam and America<br>Syntam and America<br>Syntam Contents<br>Syntam Contents | Tools +     Depose +     California       Customize Collections<br>Custorized       Customize Collections<br>Custorized       Derew       Perme       Private       C       Private       C       Private       C       Private       C       Private       C       Private       C       Private       C       Important Events       C       Important Events       Important Events | Continuou - Phopen<br>Continuou - Phopen<br>Vece<br>Vece<br>Vece<br>Vece<br>Vece<br>Vece<br>Vece<br>Ve | n = Tasika<br>Ina dapfayad<br>-<br>-<br>-<br>- | A Logy - Options - Horp -             |
| Ad System     Ad System     Ad System     Provide     Provide     Systems by     Systems by Type                                                                                                    | C III Informational Events     C III Informational Events     C III MRO Events     C III MRO Events     C III Agin Events     C III All Login and Logint Events     C III All Login Events                                                                                                    | Yeo<br>Yeo<br>Yeo<br>Yeo<br>Yeo                                                                        |                                                |                                       |
| All Systems<br>All Servers<br>All Servers<br>All VS: Resources<br>Storage Systems<br>All Parks<br>All Endosures<br>All Cleats<br>All Hetworking Desires<br>All Hetworking Desires<br>All Menagement Process.                                      | C Service Events C II All HP Service Events                                                                                                    | Yes<br>Yes                                                                                             | + 2                                            |                                       |

2. Wait for a minute after clicking **New** and notice the New Collection at the bottom of the screen. Select **Choose members by Attribute**.

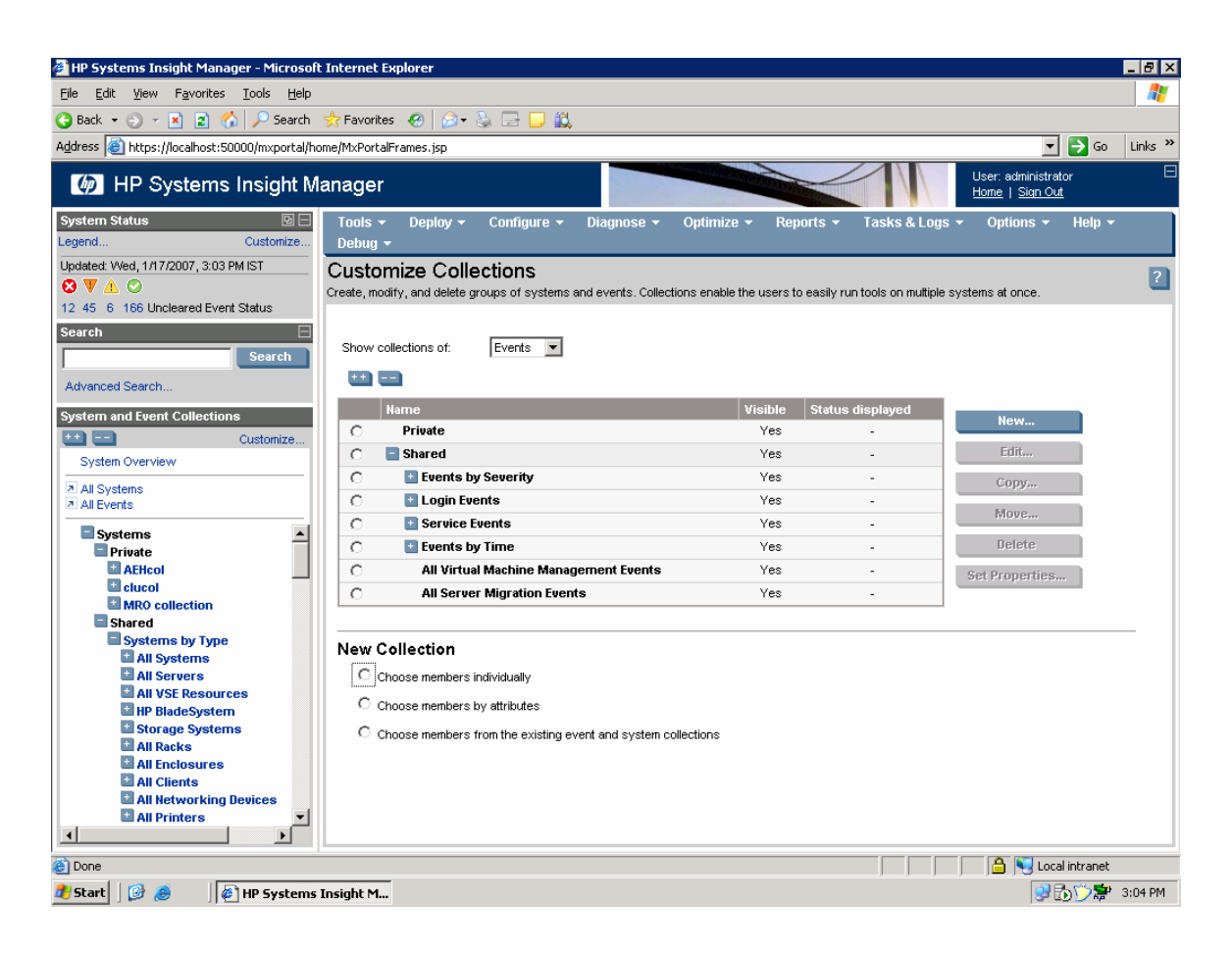

3. Select **Event Type is** and select the set of events you are interested in as shown below. Click **Add** to add other event criteria.

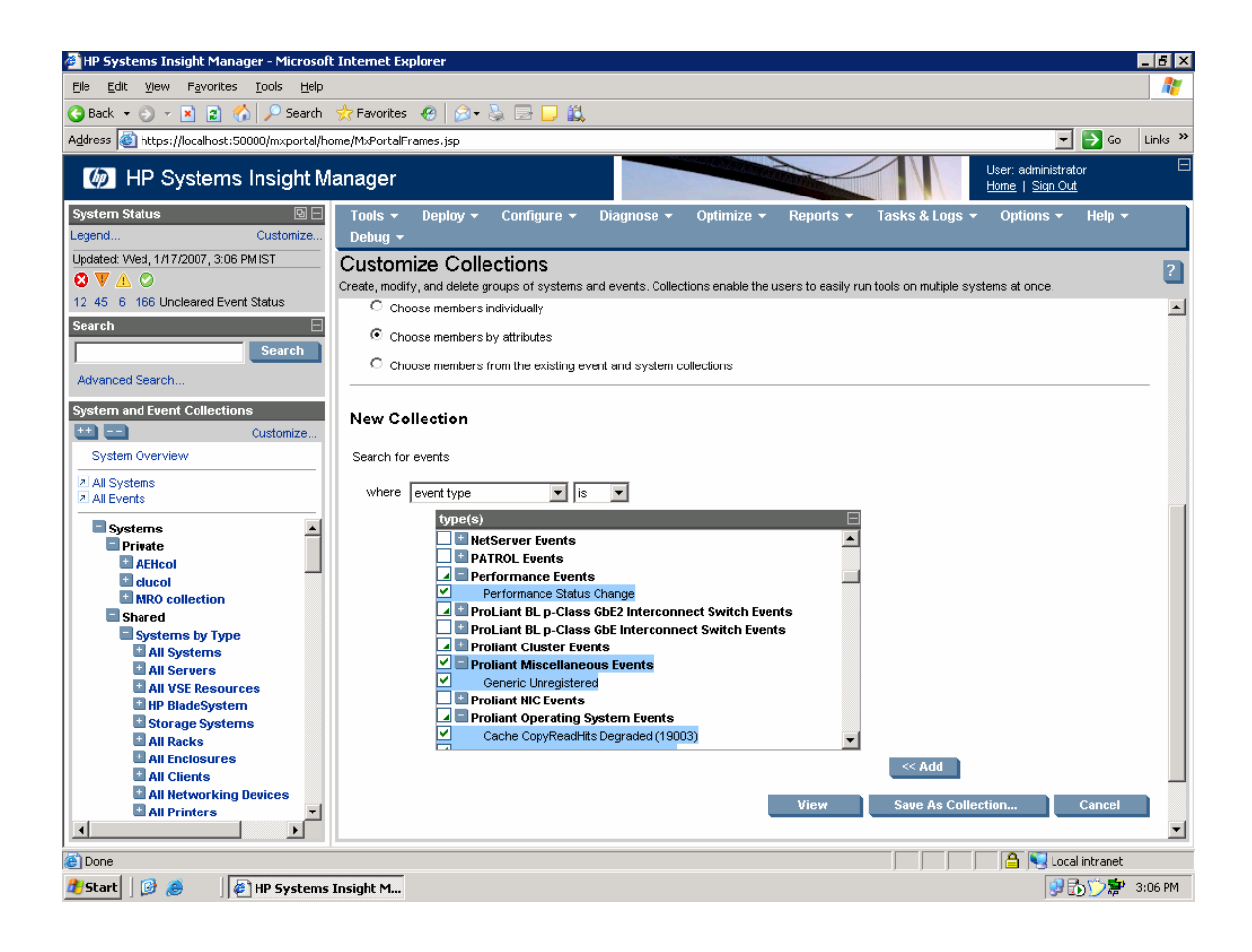

 Click Save As to save the Collection and give it a name. For example, you could enter the name MRO Events, select Events By Severity from the Existing Collection dropdown list, and click OK to save.

| 🖉 HP Systems Insight Manager - Microsoft                                                                                                    | t Internet Explorer                                                                                                    | _ 8 ×   |
|----------------------------------------------------------------------------------------------------|----------------------------------------------------------------------------------------------------|---------|
| <u>File Edit View Favorites T</u> ools <u>H</u> elp                                                                                                    |                                                                                                    |         |
| 🔇 Back 🔹 🕥 👻 😰 🐔 🔎 Search                                                                                                    | 📩 Favorites 🔣 🎰 🕞 🖵 🚉                                                                                                    |         |
| Address 🕘 https://localhost:50000/mxportal/ho                                                                                                    | ome/MxPortalFrames.jsp 🔽 🄁 Go                                                                                                    | Links » |
| IP Systems Insight M                                                                                                    | anager User: administrator<br>Home   Sign Out                                                                                                    | Ξ       |
| System Status 🛛 🖯<br>Legend Customize                                                                                                    | Tools + Deploy + Configure + Diagnose + Optimize + Reports + Tasks & Logs + Options + Help +<br>Debug +                                                                                                    |         |
| Updated: Wed, 1/17/2007, 3:11 PM IST                                                                                                    | Customize Collections<br>Create, modify, and delete groups of systems and events. Collections enable the users to easily run tools on multiple systems at once.                                                                                                    | ?       |
| 11 45 6 167 Uncleared Event Status Search Advanced Search System and Event Collections Customize System Overview All Systems Systems Private AEticol Cucol | PATROL Events     Performance Events     ProLiant BL p-Class GbE2 Interconnect Switch Events     ProLiant BL p-Class GbE2 Interconnect Switch Events     Proliant Miscellaneous Events     Proliant Miscellaneous Events     Proliant Nice Events     Proliant Nice Events     Proliant Operating System Events     Cache CopyReadHits Degraded (19003) <ul> <li>Kadd</li> <li>View</li> <li>Save As Collection</li> </ul> |         |
| MRO collection<br>Shared<br>Systems by Type<br>All Systems<br>All Servers                                                                                  | Save As Collection Required field.* Name: A Non-Surger                                                                                                    |         |
| M All VSE Resources<br>HP BladeSystem<br>Storage Systems<br>All Backs                                                                                      | Place in:                                                                                                    |         |
| All Enclosures     All Clients     All Networking Devices                                                                                                  | Existing collection: Events by Severity:     Within Private                                                                                                    |         |
| All Printers                                                                                                    | OK Cancel                                                                                                    |         |
| Opening page https://localhost:50000/mxport.                                                                                                    | al/home/updateNavPanel.jsp                                                                                                    |         |
| 🎝 Start 🛛 🚱 🥭 👘 🖗 HP Systems                                                                                                    | Insight M 😥 🔂 🔿 🐡                                                                                                    | 3:11 PM |

# Creating a Custom Systems List

Use Customize link to create system collection.

To create a custom system collection or list:

1. Click on **Customize** (see the red oval). The **Customize Collections** screen appears. Select **Systems** (see green oval) from the dropdown list and click **New**.

| 🚰 HP Systems Insight Manager - Microsoft                                                      | t Internet Explorer                                                     |                                      |                                      | _ B ×                                                  |
|-----------------------------------------------------------------------------------------------|-------------------------------------------------------------------------|--------------------------------------|--------------------------------------|--------------------------------------------------------|
| <u>File Edit View Favorites Tools Help</u>                                                    |                                                                         |                                      |                                      |                                                        |
| 🚱 Back 🝷 🕥 👻 😰 🚮 🔎 Search                                                                     | 📌 Favorites 🛛 🔗 🖓 🔛 🛄 🚉                                                 |                                      |                                      |                                                        |
| Address 🕘 https://localhost:50000/mxportal/ho                                                 | ome/MxPortalFrames.jsp                                                  |                                      |                                      | 💌 🄁 Go 🛛 Links 🏻                                       |
| IP Systems Insight M                                                                          | lanager                                                                 |                                      |                                      | User: administrator E<br><u>Home</u>   <u>Sign Out</u> |
| System Status D -<br>Legend Customize                                                         | Tools → Deploy → Configure →<br>Debug →                                 | Diagnose 👻 Optimize 👻                | Reports 👻 Tasks & Logs               | s → Options → Help →                                   |
| Updated: Wed, 1/17/2007, 3:16 PM IST<br>V (A) C<br>12 45 6 167 Uncleared Event Status         | Customize Collections<br>Create, modify, and delete groups of systems a | nd events. Collections enable the us | sers to easily run tools on multiple | systems at once.                                       |
| Search Search Advanced Search                                                                 | Show collections of: Systems 💌                                          |                                      |                                      |                                                        |
| System and Event Collections                                                                  | Name                                                                    | Visible                              | Status displayed 🔼                   |                                                        |
| ++ Qustomize                                                                                  | 🔿 📃 Private                                                             | Yes                                  | -                                    | New                                                    |
| System Overview                                                                               | C AEHcol                                                                | Yes                                  |                                      | Edit                                                   |
| All Systems                                                                                   | C clucol                                                                | Yes                                  | No                                   | Copy                                                   |
| All Events                                                                                    | C MRO collection                                                        | Yes                                  | -                                    | Maus                                                   |
| Systems                                                                                       | C 📑 Shared                                                              | Yes                                  | -                                    | WIDDE:                                                 |
| Private                                                                                       | 🔿 📄 Systems by Type                                                     | Yes                                  | -                                    | Delete                                                 |
| AEHcol                                                                                        | C All Systems                                                           | Yes                                  | No                                   | Set Properties                                         |
| Clucel     MPO collection                                                                     | C All Servers                                                           | Yes                                  | No                                   |                                                        |
| Shared                                                                                        | C 🔄 All VSE Resources                                                   | Yes                                  | -                                    |                                                        |
| Systems by Type                                                                               | 🔿 📑 HP BladeSystem                                                      | Yes                                  | -                                    |                                                        |
| All Systems                                                                                   | 🔿 📑 Storage Systems                                                     | Yes                                  | -                                    |                                                        |
| All VSE Resources                                                                             | C All Racks                                                             | Yes                                  | No                                   |                                                        |
| HP BladeSystem                                                                                | C All Enclosures                                                        | Yes                                  | No                                   |                                                        |
| Storage Systems                                                                               |                                                                         |                                      |                                      |                                                        |
| All Enclosures     All Enclosures     All Chients     All Networking Devices     All Printers |                                                                         |                                      |                                      |                                                        |
| Cone                                                                                          |                                                                         |                                      |                                      | 📋 😫 Local intranet                                     |
| 🏄 Start 🛛 🚱 🦽 🛛 🖉 HP Systems                                                                  | Insight M                                                               |                                      |                                      | 😏 🔂 🏷 🗱 3:16 PM                                        |

2. After waiting a minute after clicking **New**, the **New Collection** appears at the bottom of the screen. Select **Choose members by Attribute**.

| 🚰 HP Systems Insight Manager - Microsof                                                                                                    | t Internet Explorer                                                                                                    |                                     |                                        |                                                                                                    |
|----------------------------------------------------------------------------------------------------|----------------------------------------------------------------------------------------------------|-------------------------------------|----------------------------------------|----------------------------------------------------------------------------------------------------|
| Eile Edit View Favorites Tools Help                                                                                                    |                                                                                                    |                                     |                                        |                                                                                                    |
| 😋 Back 🝷 🕤 👻 😰 🐔 🔎 Search                                                                                                    | 📌 Favorites  🙆 🕞 🍃 🚉                                                                                                    |                                     |                                        |                                                                                                    |
| Address 🕘 https://localhost:50000/mxportal/h                                                                                                    | ome/MxPortalFrames.jsp                                                                                                    |                                     |                                        | 💌 🄁 Go Links »                                                                                                    |
| IP Systems Insight M                                                                                                    | lanager                                                                                                    |                                     |                                        | User: administrator ⊟<br><u>Home</u>   <u>Sign Out</u>                                                                                                    |
| System Status 🛛 🖃 🖃<br>Legend Customize                                                                                                    | Tools 👻 Deploy 👻 Configure 👻<br>Debug 👻                                                                                                    | Diagnose 🔻 Optimize 👻               | Reports 👻 🛛 Tasks & Logs 🕚             | ▪ Options <del>▼</del> Help <del>▼</del>                                                                                                    |
| Updated: Wed, 1/17/2007, 3:18 PM IST                                                                                                    | Customize Collections<br>Create, modify, and delete groups of systems and                                                                                                    | d events. Collections enable the us | ers to easily run tools on multiple sy | ystems at once.                                                                                                    |
| Concel                                                                                                    | •••                                                                                                    |                                     |                                        | <u> </u>                                                                                                    |
| Search                                                                                                    | Name                                                                                                    | Visible                             | Status displayed                       |                                                                                                    |
|                                                                                                    | 🔿 📃 Private                                                                                                    | Yes                                 |                                        | New                                                                                                    |
| Advanced Search                                                                                                    | C AEHcol                                                                                                    | Yes                                 | -                                      | Edit                                                                                                    |
| System and Event Collections                                                                                                    | C clucol                                                                                                    | Yes                                 | No                                     | Copy                                                                                                    |
| tti Customize                                                                                                    | C MRO collection                                                                                                    | Yes                                 | -                                      | Moue                                                                                                    |
| System Overview                                                                                                    | C 🔲 Shared                                                                                                    | Yes                                 | -                                      | movem                                                                                                    |
| All Systems                                                                                                    | O Systems by Type                                                                                                    | Yes                                 | -                                      | Delete                                                                                                    |
|                                                                                                    | C All Systems                                                                                                    | Yes                                 | No                                     | Set Properties                                                                                                    |
| Systems                                                                                                    | C All Servers                                                                                                    | Yes                                 | No                                     |                                                                                                    |
| AEHcol                                                                                                    | C All VSE Resources                                                                                                    | Yes                                 | -                                      |                                                                                                    |
|                                                                                                    | O Bladesystem                                                                                                    | Yes                                 | -                                      |                                                                                                    |
| Shared                                                                                                    | C All Packs                                                                                                    | Yes                                 | -                                      |                                                                                                    |
| Systems by Type                                                                                                    |                                                                                                    | Tes                                 | No                                     |                                                                                                    |
| All Systems                                                                                                    |                                                                                                    | 165                                 |                                        |                                                                                                    |
| All VSE Resources                                                                                                    |                                                                                                    |                                     |                                        |                                                                                                    |
| HP BladeSystem     Storage Systems     All Racks     All Enclosures     All Clients     All Clients     All Divides     All Divides     All Divides | New Collection Choose members individually C Choose members by attributes C Choose members from the existing systemeters are associated as a second structure of the existing systemeters are associated as a second structure of the existing systemeters are as a second structure of the existing systemeters are as a second structure of the existing structure of the existing s | em and event collections            |                                        |                                                                                                    |
|                                                                                                    |                                                                                                    |                                     |                                        | •                                                                                                    |
| Done                                                                                                    |                                                                                                    |                                     |                                        | 🔒 🔍 Local intranet                                                                                                    |
| 🚰<br>🎢 Start 🛛 🕝 🙈 👘 🖉 HP Systems                                                                                                    | Insight M.,                                                                                                    |                                     | , , ,                                  | , ,, ,, ,, ,, ,, ,, ,, ,, ,, ,, ,, ,, ,, ,, ,, ,, ,, ,, ,, ,, ,, ,, ,, ,, ,, ,, ,, ,, ,, ,, ,, ,, , ,, , ,, , ,, , ,, , ,, , , , , , , , , , , , , , , , , , , , |
|                                                                                                    | -                                                                                                    |                                     |                                        | 0.000                                                                                                    |

- 3. From the dropdown list under New Collection, select the set of devices to create a system collection where it can be Server Name Starts With (see red oval below). In this case the letters dc so we are looking for all servers whose names start with the letter dc. Fit the naming scheme to your environment or with any other system criteria.
- 4. Create two of these collections, in this case one for City A and one for City B.

| 🖉 HP Systems Insight Manager - Microsoft                                                                                                    | ternet Explorer                                                                                                    |                                 |                                |                                                      | _ 8 ×   |
|----------------------------------------------------------------------------------------------------|----------------------------------------------------------------------------------------------------|---------------------------------|--------------------------------|------------------------------------------------------|---------|
| <u>File Edit View Favorites Tools H</u> elp                                                                                                    |                                                                                                    |                                 |                                |                                                      | 1       |
| 🔇 Back 🝷 🕤 👻 😰 🐔 🔎 Search                                                                                                    | Favorites <table-row> 😥  🔀 💭 🚉</table-row>                                                                                                    |                                 |                                |                                                      |         |
| Address 🕘 https://localhost:50000/mxportal/ho                                                                                                    | MxPortalFrames.jsp                                                                                                    |                                 |                                | 💌 🄁 Go                                               | Links » |
| IP Systems Insight M                                                                                                    | ager                                                                                                    |                                 |                                | User: administrator<br><u>Home</u>   <u>Sign Out</u> | Ξ       |
| System Status De El Legend Customize                                                                                                    | Fools → Deploy → Configure → Diagnos<br>Debug →                                                                                                    | se 🔻 Optimize 👻 Repo            | orts 👻 Tasks & Logs            | ▼ Options ▼ Help ▼                                   |         |
| Updated: Wed, 1/17/2007, 3:21 PM IST                                                                                                    | ustomize Collections<br>eate, modify, and delete groups of systems and events.                                                                                           | Collections enable the users to | easily run tools on multiple s | ystems at once.                                      | 2       |
| 11 45 6 168 Uncleared Event Status                                                                                                    | O All Servers                                                                                                    | Yes                             | No                             |                                                      |         |
| Search                                                                                                    | C All VSE Resources                                                                                                    | Yes                             | -                              |                                                      |         |
| Jealen                                                                                                    | C El HP BladeSystem                                                                                                    | Yes                             | -                              |                                                      |         |
| Advanced Search                                                                                                    | All Racks                                                                                                    | Yes                             | No                             |                                                      |         |
| System and Event Collections                                                                                                    | O All Enclosures                                                                                                    | Yes                             | No                             |                                                      |         |
| System Overview                                                                                                    | A 19.05 /                                                                                                    | <u>x</u> e                      |                                |                                                      |         |
| <ul> <li>À Al Systems</li> <li>À Al Systems</li> <li>À Al Events</li> <li>Systems</li> <li>Private</li> <li>À Aticol</li> <li>Clucol</li> <li>MRO collection</li> <li>Shared</li> <li>Systems by Type</li> <li>All Systems</li> <li>All Systems</li> <li>All Systems</li> <li>All Systems</li> <li>All Systems</li> <li>All Systems</li> <li>All Systems</li> <li>All Systems</li> <li>All Systems</li> <li>All Systems</li> <li>All Systems</li> <li>All Systems</li> <li>All Colorage Systems</li> <li>All Enclosures</li> <li>All Chents</li> <li>All Networking Devices</li> <li>All Printers</li> </ul> | New Collection Choose members individually Choose members by attributes Choose members from the existing system and e Search for Systems : where System name Starts with | vent collections                | << Add<br>Save As Coll         | ection Cancel                                        | T       |
| Cone                                                                                                    |                                                                                                    |                                 |                                | 🕒 🍕 Local intranet                                   |         |
| 🛃 Start 🛛 😰 🈹 👘 🕼 🖓 🖉                                                                                                    | ight M                                                                                                    |                                 |                                | 9 to 🏷 📚                                             | 3:21 PM |

5. Click **Save As** to save the collection and give it a name. In the example, the name **CITYB Systems** was used. Click **OK** to save the settings. This collection can be used to create a handler.

| 🚰 HP Systems Insight Manager - Microsoft                                     | t Internet Explorer                                                                                                    | _ 8 ×    |
|------------------------------------------------------------------------------|----------------------------------------------------------------------------------------------------|----------|
| <u>File E</u> dit <u>V</u> iew F <u>a</u> vorites <u>T</u> ools <u>H</u> elp |                                                                                                    | <b>1</b> |
| 😋 Back 🝷 🕥 👻 😰 🏠 🔎 Search                                                    | 🔆 Favorites 🛛 😥 🕞 📴 🛄 📖                                                                                                    |          |
| Address 🙆 https://localhost:50000/mxportal/ho                                | ome/MxPortalFrames.jsp 🗾 🗗 Go                                                                                                    | Links »  |
| IP Systems Insight M                                                         | lanager User. administrator                                                                                                    | Ξ        |
| System Status 🛛 🖯                                                            | Tools 🔻 Deploy 👻 Configure 👻 Diagnose 👻 Optimize 👻 Reports 👻 Tasks & Logs 👻 Options 👻 Help 🕯                                                                                                    |          |
| Legend Customize                                                             | Debug 👻                                                                                                    |          |
| Updated: Wed, 1/17/2007, 3:28 PM IST                                         | Customize Collections                                                                                                    | 2        |
| 4 45 6 172 Uncleared Event Status                                            | Create, modify, and delete groups of systems and events. Collections enable the users to easily run tools on multiple systems at once.                                                                                                    |          |
| Search                                                                       | New Collection                                                                                                    | <b>_</b> |
| Search                                                                       | C Choose members individually                                                                                                    |          |
|                                                                              | Choose members by attributes                                                                                                    |          |
| Advanced Search                                                              | C Choose members from the existing system and event collections                                                                                                    |          |
| System and Event Collections                                                 |                                                                                                    | _        |
| Customize                                                                    | Search for systems 💌 :                                                                                                    |          |
| System Overview                                                              |                                                                                                    |          |
| All Systems                                                                  | where system name  vistarts with  vistarts with  vistarts vistarts with  vistarts vistarts |          |
|                                                                              | Add                                                                                                    |          |
| Systems                                                                      |                                                                                                    |          |
| AEHcol                                                                       | View Save As Collection Cancel                                                                                                    |          |
| elucol                                                                       |                                                                                                    |          |
| MRO collection                                                               | Save As Collection                                                                                                    |          |
| Systems by Type                                                              |                                                                                                    |          |
| All Systems                                                                  | Required field:*                                                                                                    |          |
| All VSE Resources                                                            | Name: * CITYB Systems                                                                                                    |          |
| HP BladeSystem                                                               |                                                                                                    |          |
| Storage Systems                                                              | Place In:                                                                                                    |          |
| All Enclosures                                                               | Existing collection: Shared                                                                                                    |          |
| All Clients                                                                  | Within provide                                                                                                    |          |
| All Networking Devices                                                       | O New collection:                                                                                                    |          |
|                                                                              | OK Cancel                                                                                                    |          |
| (e) Done                                                                     | 🕒 🦳 Local intranet                                                                                                    |          |
| 🚰<br>Start 🛛 🞯 🙈 🛛 🖉 HP Systems                                              | Insight M                                                                                                    | 3:29 PM  |
|                                                                              |                                                                                                    |          |

## Creating a Custom Event-System Combo collection

You must create a Custom Event -System combo collection for the events that you want to include. Use the two collections shown above, Events ("MRO Events") and Systems ("CITYB Systems") collection to create a new Event- System combo collection.

To create a custom combo-collection:

1. Click **Customize** (see the red oval below). The **Customize Collections** screen appears. From the dropdown list, select **System** (see green oval) and click **New**.

| 🚰 HP Systems Insight Manager - Microsoft                                                                                                    | t Internet Explorer                                                                                      |                                                           |
|----------------------------------------------------------------------------------------------------|----------------------------------------------------------------------------------------------------|-----------------------------------------------------------|
| Eile Edit View Favorites Tools Help                                                                                                    |                                                                                                    | AV                                                        |
| 🔇 Back 👻 🕤 👻 😰 🐔 🔎 Search                                                                                                    | 👷 Favorites 🛛 🖉 🚽 🌺 🚍 🛄 🋍                                                                                |                                                           |
| Address Address Addres | ome/MxPortalFrames.jsp                                                                                   | 🔽 🔁 Go 🛛 Links 👌                                          |
| IP Systems Insight M                                                                                                    | anager                                                                                                   | User: administrator E<br>Home   Sign Out                  |
| System Status 💿 🗖                                                                                                    | Tools + Deploy + Configure + Diagnose + Optimize +<br>Debug +                                            | Reports → Tasks & Logs → Options → Help →                 |
| Updated: Wed, 1/17/2007, 7:02 PM IST                                                                                                    | Customize Collections<br>Create, modify, and delete groups of systems and events. Collections enable the | users to easily run tools on multiple systems at once.    |
| Search Search Advanced Search                                                                                                    | Show collections of: Events 💌                                                                            |                                                           |
| System and Event Collections                                                                                                    | Name Visi                                                                                                | ible Status displayed                                     |
| Customize                                                                                                    | C Private Y                                                                                              | 'es -                                                     |
| System Overview                                                                                                    | C Shared Y                                                                                               | es - Edit                                                 |
| a ul Sustana                                                                                                    | C Events by Severity Y                                                                                   | 'es - Copy                                                |
| All Events                                                                                                    | C All Events Y                                                                                           | res -                                                     |
|                                                                                                    | C Important Events Y                                                                                     | fes - Move                                                |
| Private                                                                                                    | C Important Uncleared Events Y                                                                           | 'es - Delete                                              |
| AEHcol                                                                                                    | C Informational Events Y                                                                                 | 'es - Cot Properties                                      |
| ± clucol                                                                                                    | O COLL-B Y                                                                                               | fes -                                                     |
| MRO collection                                                                                                    | O MRO Events Y                                                                                           | 'es -                                                     |
| Systems by Type                                                                                                    | O Digin Events                                                                                           | ····                                                      |
| All Systems                                                                                                    | C Service Events                                                                                         | res -                                                     |
| All Servers                                                                                                    | C Elents by Time                                                                                         | /es                                                       |
| All VSE Resources                                                                                                    | O     O                                                                                                  | /ee                                                       |
| Storage System                                                                                                    |                                                                                                    | ,                                                         |
| All Racks                                                                                                    |                                                                                                    |                                                           |
| All Enclosures                                                                                                    | New Collection                                                                                           |                                                           |
| All Clients                                                                                                    |                                                                                                    |                                                           |
| All Networking Devices                                                                                                    | Choose members individually                                                                              |                                                           |
|                                                                                                    | C Choose members by attributes                                                                           | <b>_</b>                                                  |
| 🔄 Done                                                                                                    |                                                                                                    | 🔒 🛐 Local intranet                                        |
| HP Systems                                                                                                    | Insigh C:\CLI-122206 🔤 C:\WINDOW5\system 💽 mywh                                                          | bemsub1.log - N 🔼 testcli.log - Notepad 🛛 🖓 🖏 🏷 🐲 7:02 PM |

2. After waiting a minute after clicking New, select Choose members from the existing system and event collections under the New Collection section.

| 🚰 HP Systems Insight Manager - Microsofi                                                                                                    | ft Internet Explorer                                                                                                    | _ & ×             |
|----------------------------------------------------------------------------------------------------|----------------------------------------------------------------------------------------------------|-------------------|
| <u>File Edit View Favorites Tools Help</u>                                                                                                    |                                                                                                    |                   |
| 🔇 Back 🝷 🕥 👻 😰 🐔 🔎 Search                                                                                                    | 📌 Favorites 🛛 🔗 😓 🕞 🛄                                                                                                    |                   |
| Address 🕘 https://localhost:50000/mxportal/ho                                                                                                    | nome/MxPortalFrames.jsp 🛛 🔽 🖡                                                                                                    | 🔰 Go 🛛 Links 🂙    |
| IP Systems Insight M                                                                                                    | Manager User: administrator                                                                                                    | Ξ                 |
| System Status D =<br>Legend Customize                                                                                                    | Tools * Deploy * Configure * Diagnose * Optimize * Reports * Tasks & Logs * Options * H<br>Debug *                                                              | lelp <del>-</del> |
| Updated: Wed, 1/17/2007, 7:03 PM IST<br>③ ▼ ▲ ○<br>12 46 8 203 Uncleared Event Status                                                                              | Customize Collections<br>Create, modify, and delete groups of systems and events. Collections enable the users to easily run tools on multiple systems at once. | ?                 |
| Search                                                                                                    |                                                                                                    | -                 |
| Search                                                                                                    | Name Visible Status displayed                                                                                                    |                   |
| Laturation Secret                                                                                                    | O Private Yes -                                                                                                    |                   |
| Auvanceu Search                                                                                                    | C Shared Yes - Edit                                                                                                    | 1                 |
| System and Event Collections                                                                                                    | C Events by Severity Yes - Copy                                                                                                    |                   |
| Customize                                                                                                    | O All Events Yes -                                                                                                    |                   |
| System Overview                                                                                                    | O Important Events Yes -                                                                                                    | : 1               |
| All Systems                                                                                                    | C Important Uncleared Events Yes - Delete                                                                                                    | · •               |
|                                                                                                    | C Informational Events Yes - Set Properties                                                                                                    | 1                 |
| Private                                                                                                    | C COLL-B Yes -                                                                                                    |                   |
| AEHcol                                                                                                    | C MRCEVENTS Yes -                                                                                                    |                   |
| clucol     MR0 collection                                                                                                    | C Contraction Events Ves                                                                                                    |                   |
| Shared                                                                                                    | C Service Liverits Vec                                                                                                    |                   |
| Systems by Type                                                                                                    | All Virtual Machine Management Fuence Ves                                                                                                    |                   |
| All Systems     All Servere                                                                                                    |                                                                                                    |                   |
| All Servers<br>All VSE Resources<br>HP BladeSystem<br>Storage Systems<br>All Enclosures<br>All Enclosures<br>All Clients<br>All Networking Devices<br>All Printers | New Collection C Choose members individually C Choose members by attributes C Choose members from the existing event and system collections                     |                   |
| 🙆 Done                                                                                                    | 🔤 📄 🔂 Local in                                                                                                    | tranet            |
| 🏄 Start 🛛 🚱 🥔 👘 🖗 HP Systems                                                                                                    | s Insigh 🔁 C:\CLI-122206 🛛 🔤 C:\WINDOWS\syste 🗊 mxwbemsub1.log - N 🗊 testcli.log - Notepad 🗌 🚱 🔂                                                                | 🏷 辯 7:03 РМ       |

3. Under **New Collection**, select newly created **MRO Events** and **CITYB Systems** from the events and systems collection list.

| HP Systems Insight Manager - Microsoft       | t Internet Explorer                                                                                                    | ₽×    |
|----------------------------------------------|----------------------------------------------------------------------------------------------------|-------|
|                                              |                                                                                                    | 1     |
| 😋 Back 👻 🕤 👻 😰 🐔 🔎 Search                    | 👷 Favorites  🔗 🛛 🕞 🛄 🛍                                                                                                    |       |
| Address Abtros://localbost:50000/mxportal/bc | ome/MyPortalFrames.isp                                                                                                    | nks » |
|                                              |                                                                                                    |       |
| IP Systems Insight M                         | lanager                                                                                                    |       |
| System Status 🗵 🖃 🖃                          | Tools + Deploy + Configure + Diagnose + Optimize + Reports + Tasks & Logs + Options + Help +<br>Debug +                                                         |       |
| Updated: Wed, 1/17/2007, 7:04 PM IST         | Customize Collections<br>Create, modify, and delete groups of systems and events. Collections enable the users to easily run tools on multiple systems at once. | ?     |
| 12 46 8 203 Uncleared Event Status           | C Informational Events Yes - Set Properties                                                                                                    |       |
| Search                                       | C COLL-B Yes -                                                                                                    |       |
| Search                                       | C MRO Events Yes -                                                                                                    |       |
| Advanced Search                              | C Login Events Yes -                                                                                                    |       |
| System and Event Collections                 | C Service Events Yes -                                                                                                    |       |
| E Customize                                  | C Events by Time Yes -                                                                                                    |       |
| System Overview                              | C All Virtual Machine Management Events Yes -                                                                                                    |       |
| All Systems                                  |                                                                                                    |       |
| All Events                                   | New Cellestice                                                                                                    |       |
| Systems                                      |                                                                                                    |       |
| Private                                      | C Choose members individually                                                                                                    |       |
|                                              | ○ Choose members by attributes                                                                                                    |       |
| MRO collection                               | Choose members from the existing event and system collections                                                                                                   |       |
| Shared                                       |                                                                                                    |       |
| All Systems                                  | Select event collection: MRO Events                                                                                                    |       |
| All Servers                                  |                                                                                                    |       |
| HP BladeSystem                               | Select system collection: CITYB Systems                                                                                                    |       |
| Storage Systems                              | View Saue As Collection Cancel                                                                                                    |       |
| All Racks                                    |                                                                                                    |       |
| All Clients                                  |                                                                                                    |       |
| All Networking Devices                       |                                                                                                    |       |
| All Printers                                 |                                                                                                    | _     |
|                                              |                                                                                                    |       |
| Cone                                         | HP Systems Insight Manager - Microsoft Internet Explorer                                                                                                    |       |
| 🏄 Start 🛛 🧭 🏉 🖉 HP Systems                   | Insigh 🗁 C:\CLI-122206 🛛 🔤 C:\WINDOWS\syste 🛛 😼 mxwbemsub1.log - N 🕞 testcli.log - Notepad 🛛 💱 📆 🎲 🐲 7:0                                                        | 5 PM  |

4. Click **Save As** to save the collection and give it a name. In this example, the name **CITYB Event Combo** is used. Click **OK** to save the settings.

| HP Systems Insight Manager - Microsoft                                       | t Internet Explorer                                                                                                    | Β×     |
|------------------------------------------------------------------------------|----------------------------------------------------------------------------------------------------|--------|
| <u>File E</u> dit <u>V</u> iew F <u>a</u> vorites <u>T</u> ools <u>H</u> elp |                                                                                                    | -      |
| 🔇 Back 🝷 💿 👻 😰 🐔 🔎 Search                                                    | 📌 Favorites 😧 😥 🕞 🖵 🎎                                                                                                    |        |
| Address 🕘 https://localhost:50000/mxportal/ho                                | ome/MxPortalFrames.jsp 🗾 🕤 Go 🛛 L                                                                                                    | inks » |
| IP Systems Insight M                                                         | lanager User administrator<br>Home   Sign Out                                                                                                    | Ξ      |
| System Status Die E<br>Legend Customize                                      | Tools + Deploy + Configure + Diagnose + Optimize + Reports + Tasks & Logs + Options + Help +<br>Debug +                                                         |        |
| Updated: Wed, 1/17/2007, 7:05 PM IST                                         | Customize Collections<br>Create, modify, and delete groups of systems and events. Collections enable the users to easily run tools on multiple systems at once. | ?      |
| Search                                                                       |                                                                                                    |        |
| Search                                                                       | New Collection                                                                                                    |        |
| Advanced Search                                                              | C Choose members individually                                                                                                    |        |
| System and Event Collections                                                 | C Choose members by attributes                                                                                                    |        |
| Customize                                                                    | Choose members from the existing event and system collections                                                                                                   |        |
| All Susteme                                                                  |                                                                                                    |        |
| All Events                                                                   | Select event collection: MIRO Events                                                                                                    |        |
| Systems                                                                      | Select system collection: CITYB Systems                                                                                                    |        |
| AEHcol                                                                       | View Save As Collection Cancel                                                                                                    |        |
| * clucol<br>* MRO collection                                                 |                                                                                                    |        |
| Shared                                                                       | Save As Collection                                                                                                    |        |
| All Systems                                                                  | Required Field *                                                                                                    |        |
| All Servers                                                                  | Collection name: * CITYB Event combo                                                                                                    |        |
| HP BladeSystem                                                               | Place in:                                                                                                    |        |
| All Racks                                                                    | Existing collection: Shared     Shared                                                                                                    |        |
| All Clients                                                                  | C New collection: within Private                                                                                                    |        |
| All Printers                                                                 | OK Cancel                                                                                                    | _      |
|                                                                              |                                                                                                    |        |
| Chart 3 a                                                                    | Tastak 🖸 Ci(CI,122206 🔤 Ci(WINDOWS)syste 📮 mywhemyth Ion, N 🖳 Fasteli kar Makanad 🛛 🖼 Si Si Si Si Si Si Si Si Si Si Si Si Si                                    | 16 PM  |
| 🚬 Stare   🔛 🦢 👘 Systems                                                      | misigna - cryet reaction                                                                                                    | JO FIN |

You must have at least two of these collections, one for City A's systems and one for City B's systems. For devices in City A, you must create a normal event handler for those devices in City A using the above Event System combo collection and it is enabled all the time. Similarly, for City B, you use the **Options -> Automatic Event Handing -> New** menu options to set up this standard notification on City B CMS

To handle the transient nature for turning the event handler on and off for the other CMS's devices, we use a Custom tool, which creates the handler for other CMS devices only when that CMS becomes unavailable.

### Creating the custom tool

This tool adds an event handler for the devices that no longer have their CMS to perform notification.

1. Select Tools -> Custom Commands -> New Custom Command to create a new tool.

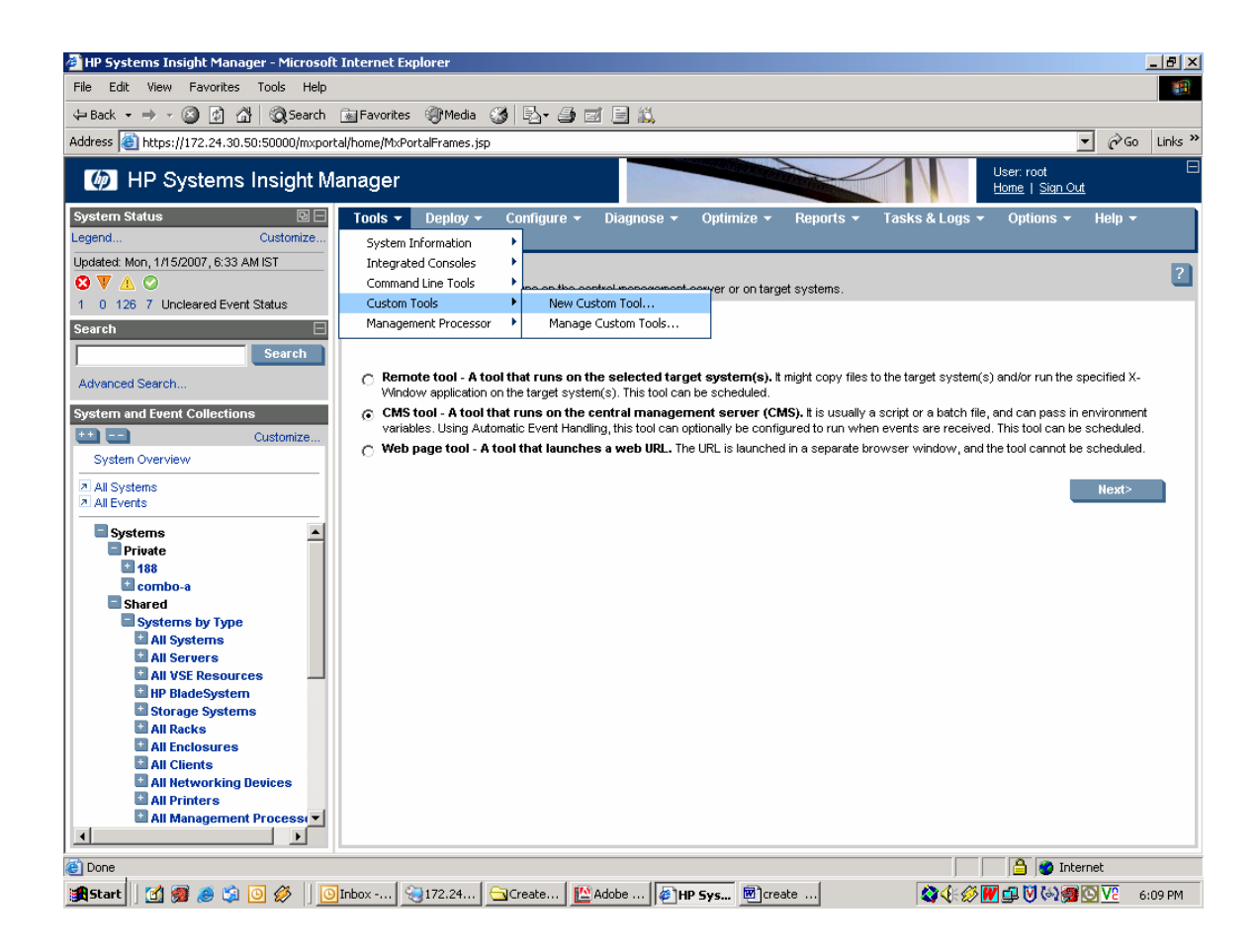

2. From the **New Custom Tool** screen, there are three types of tools. Select **CMS tool** as shown. Click **Next**.

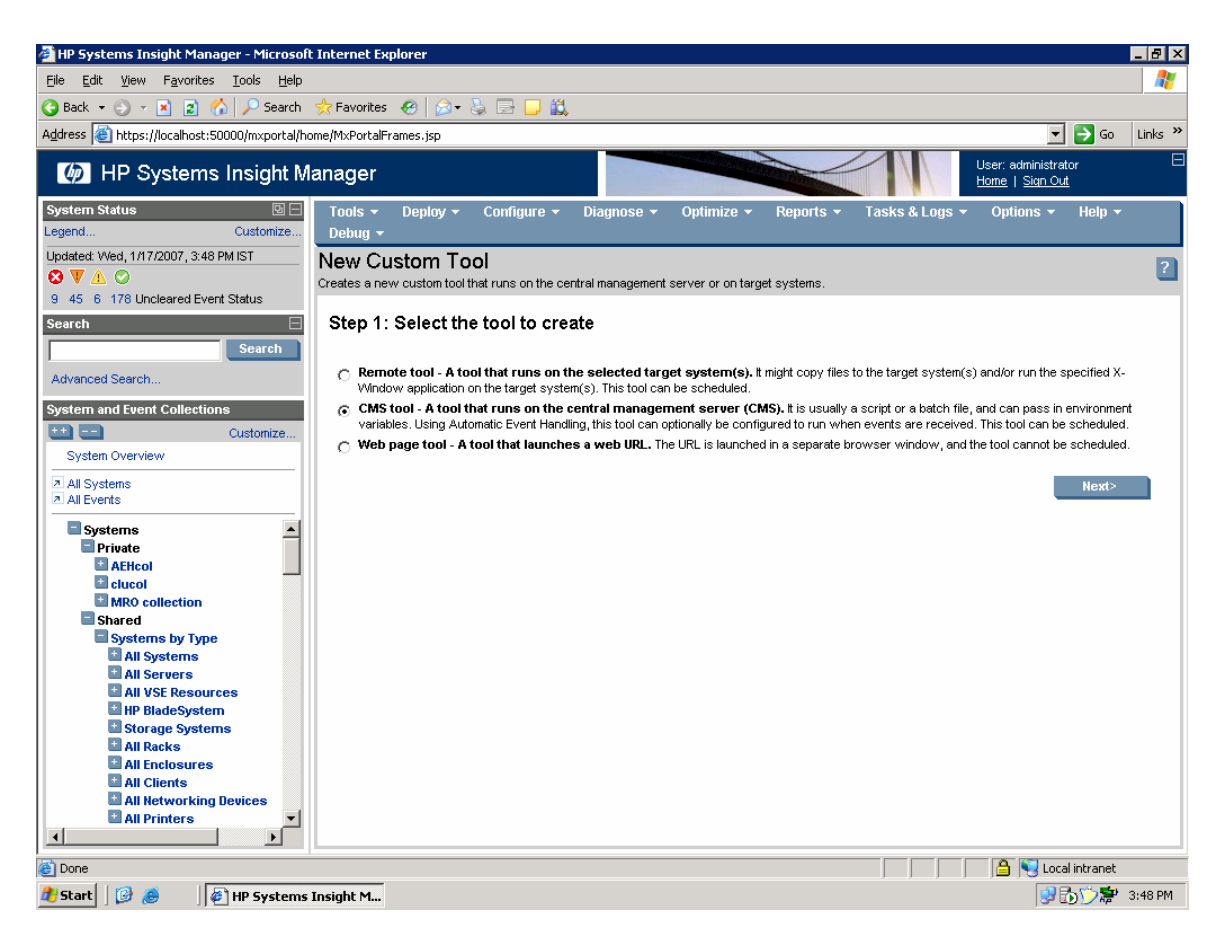

## Creating the tool definition

Enter the required name (for example, AddHandler), command file, and parameters. The path names must be in DOS 8-dot-3 format. In this example, the command path is the location of the MXTASK command. MXTASK is used to create a new event handler using an XML file for the rules.

In this example, the command file path is /opt/mx/bin/mxtask (Linux)

C:\Program Files\HP\Systems Insight Manager\bin\mxtask (Windows).

The parameters are: -cf /root/cap.xml (Linux) , -cf C:\cap.xml

The -cf command tells mxtask to create a task from a file called *cpa.xml* in XML format. See the appendix for the syntax of the XML file.

Tricks: The simplest way to retrieve the XML file is to use the GUI to create an event handler (Appendix A) that you want and then use the mxtask -lf myEventHandler >> cap.xml to capture the content and syntax of the event handler. After you have the syntax correct, delete the task using mxtask -r MyEventHandler (for this example, the event handler is named **ClaudiasEvents**). There is no **Modify Task** command so manipulation of the handler if done by creating it and removing it as needed. The path and parameters for this task is shown below.

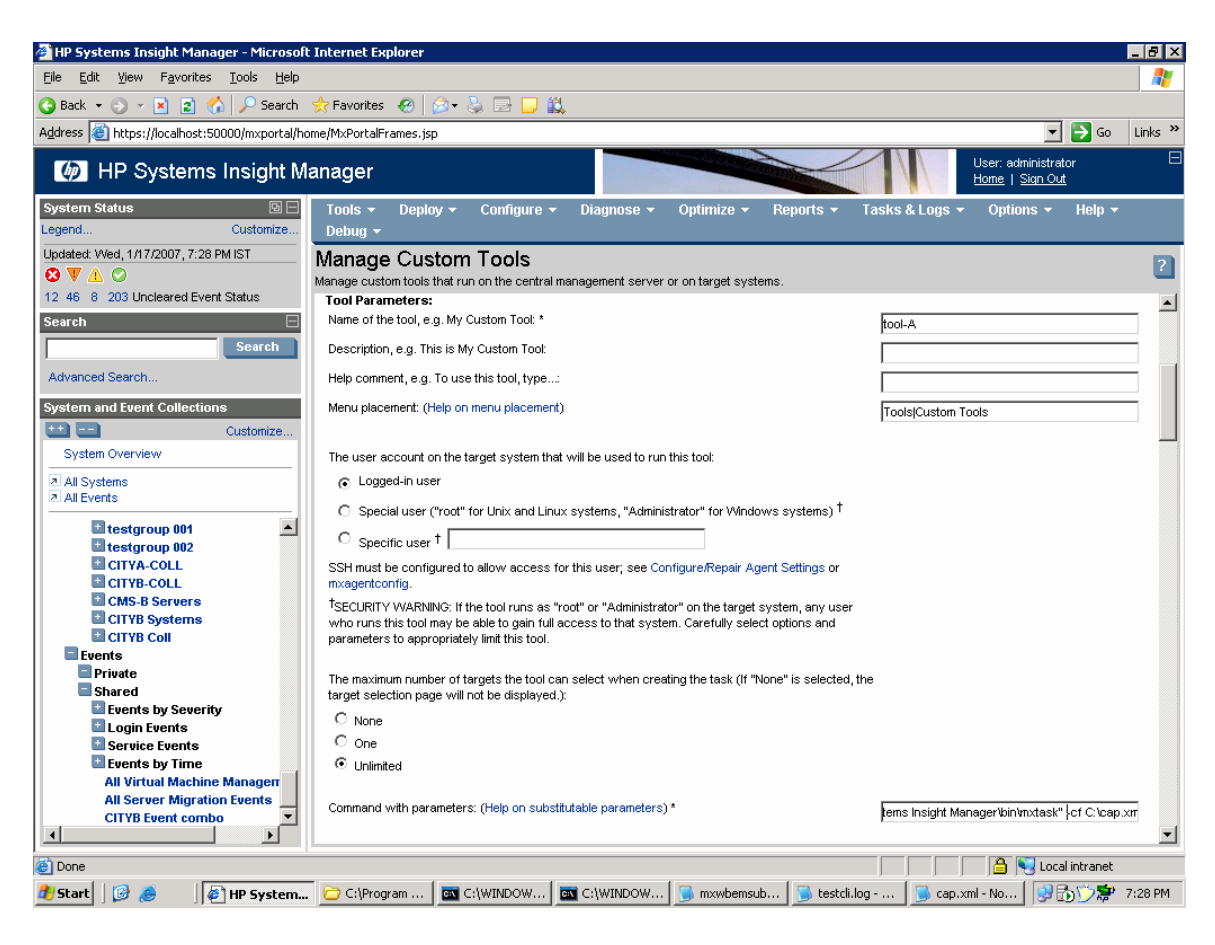

#### 3. Enter the following command:

C:\Program Files\HP\Systems Insight Manager\bin\mxtask" -cf C:\cap.xml

| 4. Click <b>OK</b> to create t                                                                                                 | he tool.                                                                                                    |
|----------------------------------------------------------------------------------------------------|----------------------------------------------------------------------------------------------------|
| 🚰 HP Systems Insight Manager - Microsol                                                                                        | t Internet Explorer                                                                                                    |
| Eile Edit View Favorites Tools Help                                                                                            | 🕷                                                                                                    |
| 🔇 Back 🝷 🕥 👻 😰 🐔 🔎 Search                                                                                                    | 📌 Favorites 🛛 🔗 😓 🕞 💭 📖                                                                                                    |
| Address 🙆 https://localhost:50000/mxportal/h                                                                                   | ome/MxPortalFrames.jsp 🗾 🕤 Go 🛛 Links 🎽                                                                                                    |
| IP Systems Insight N                                                                                                    | lanager User: administrator E                                                                                                    |
| System Status 🛛 🖂<br>Legend Customize                                                                                          | Tools + Deploy + Configure + Diagnose + Optimize + Reports + Tasks & Logs + Options + Help +<br>Debug +                                                                                                    |
| Updated: Wed, 1/17/2007, 7:30 PM IST                                                                                           | Manage Custom Tools         ?           Manage custom tools that run on the central management server or on target systems.         parameters to appropriately limit this tool.                                                                                                    |
| Search Search Advanced Search                                                                                                  | The maximum number of targets the tool can select when creating the task (if "None" is selected, the target selection page will not be displayed.):<br>C None                                                                                                    |
| System and Event Collections Customize System Overview                                                                         | C One © Unlimited                                                                                                    |
| All Systems<br>All Events<br>testgroup 001<br>CityA-ColL                                                                       | Command with parameters: (Help on substitutiable parameters) *     pms Insight Manager/bin/mxtask* -cf C:Cap.xml     pms Insight Manager/bin/mxtask* -cf C:Cap.xml     pms Insight Manager/bin/ |
| CITYB-COLL<br>CITYB Systems<br>CITYB Systems<br>CITYB Coll<br>Events<br>Shared<br>Events by Severity<br>Claring Fuents by      | ✓ Tool can be scheduled                                                                                                    |
| Service Events     Events by Time     All Virtual Machine Managerr     All Server Migration Events     CITYB Event combo     ✓ |                                                                                                    |
| 🙆 Done                                                                                                    | 🛛 🗍 🚔 💐 Local intranet                                                                                                    |
| 🏄 Start 🛛 🚱 🥭 👘 🖗 HP System.                                                                                                   | . 🔁 C:\Program 🛛 🔤 C:\WINDOW 🔤 C:\WINDOW 🕞 mxwbemsub 🕤 testcli.log 🕤 cap.xml - No 🔂 🔂 🖓 👘 7:31 PM                                                                                                    |
|                                                                                                    |                                                                                                    |

5. To test the new tool, select it and click **Run Now/Schedule**.

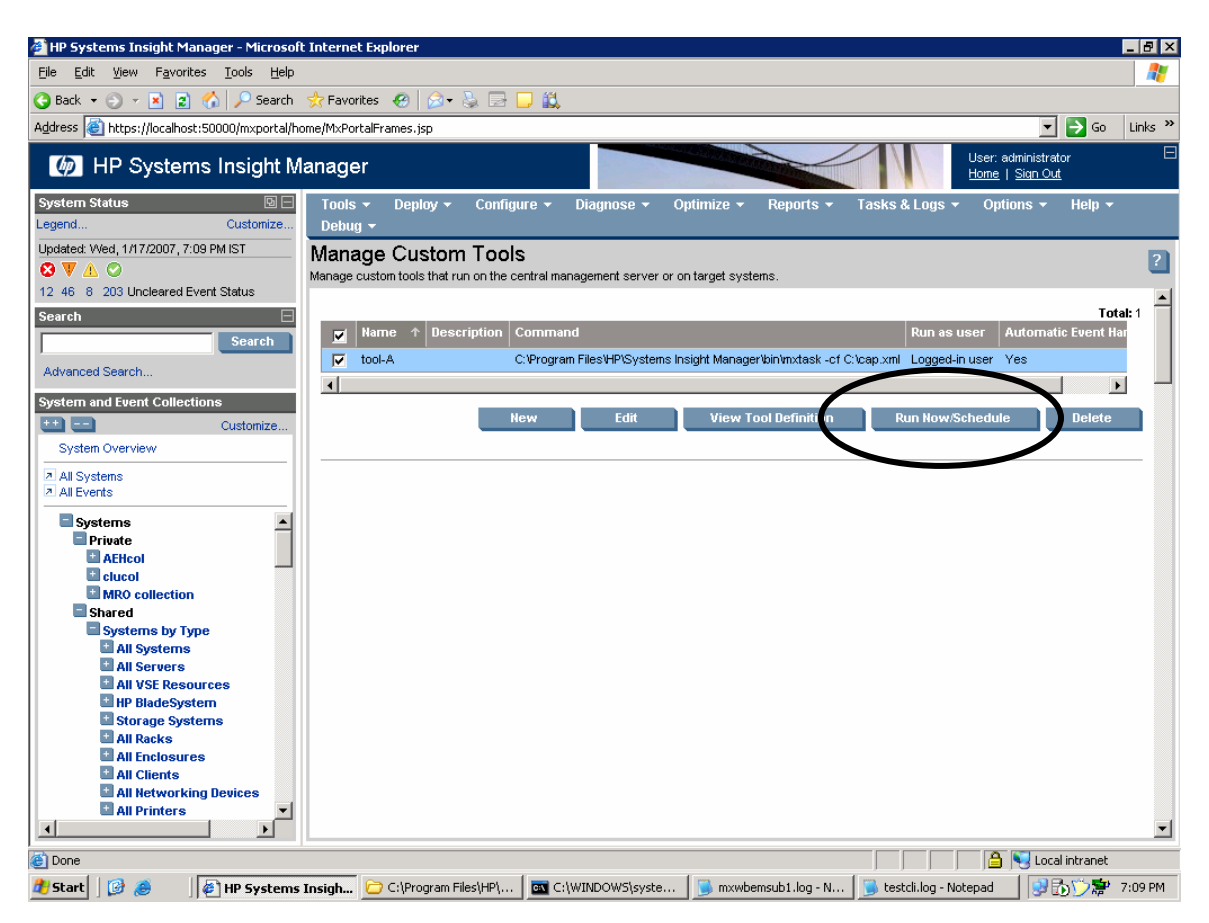

6. Below is an example of a Tool that was successfully created.

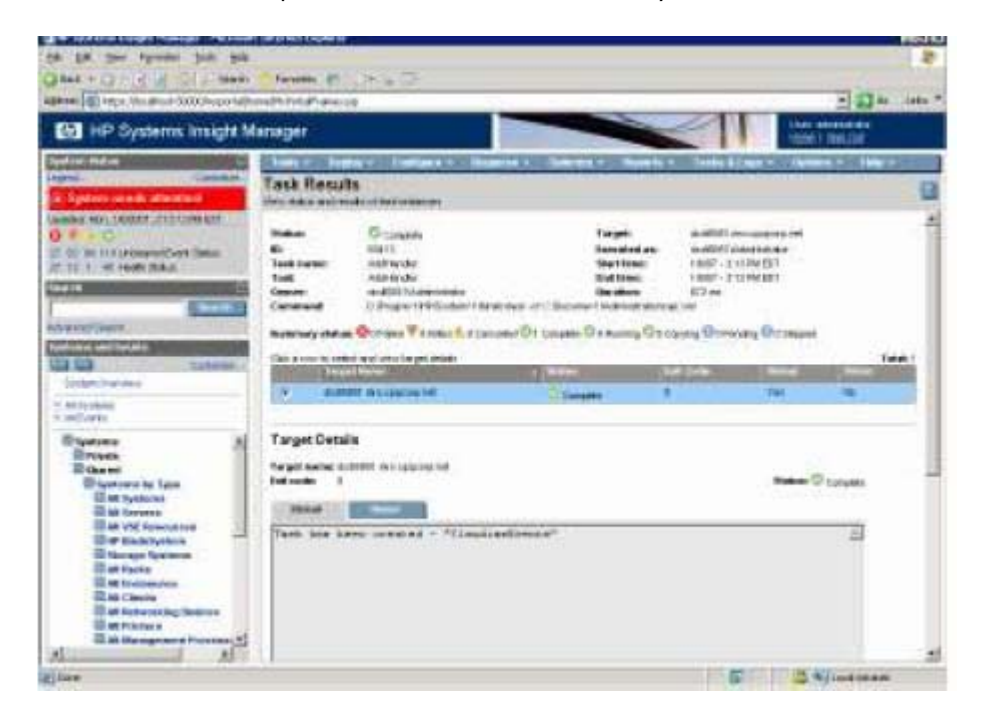

## Removing event handler tool

You must create a Remove Event Handler tool that executes when the partner CMS is available again. This disables and removes the event handlers for the other CMS.

- 1. Create another custom tool definition, in this example, the Command Execution path is the same as add task:
  - /opt/mx/bin/mxtask (Linux)
  - C:\Program Files\HP\Systems Insight Manager\bin\mxtask (Windows)

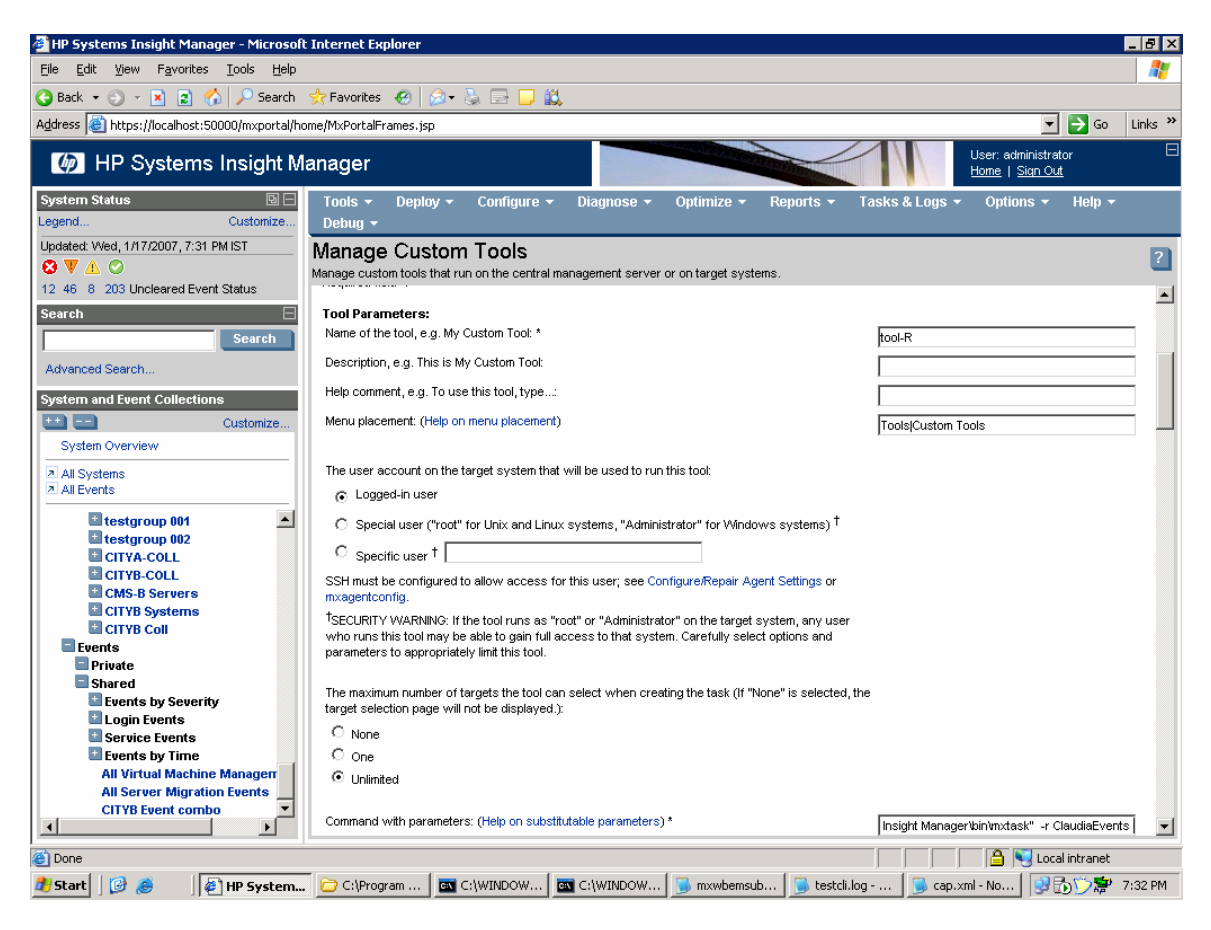

2. Enter the following command to be executed by the tool:

C:\Program Files\HP\Systems Insight Manager\bin\mxtask" -r ClaudiaEvents

3. This time the parameters are -r ClaudiaEvents which removes the event handler task, as shown below.

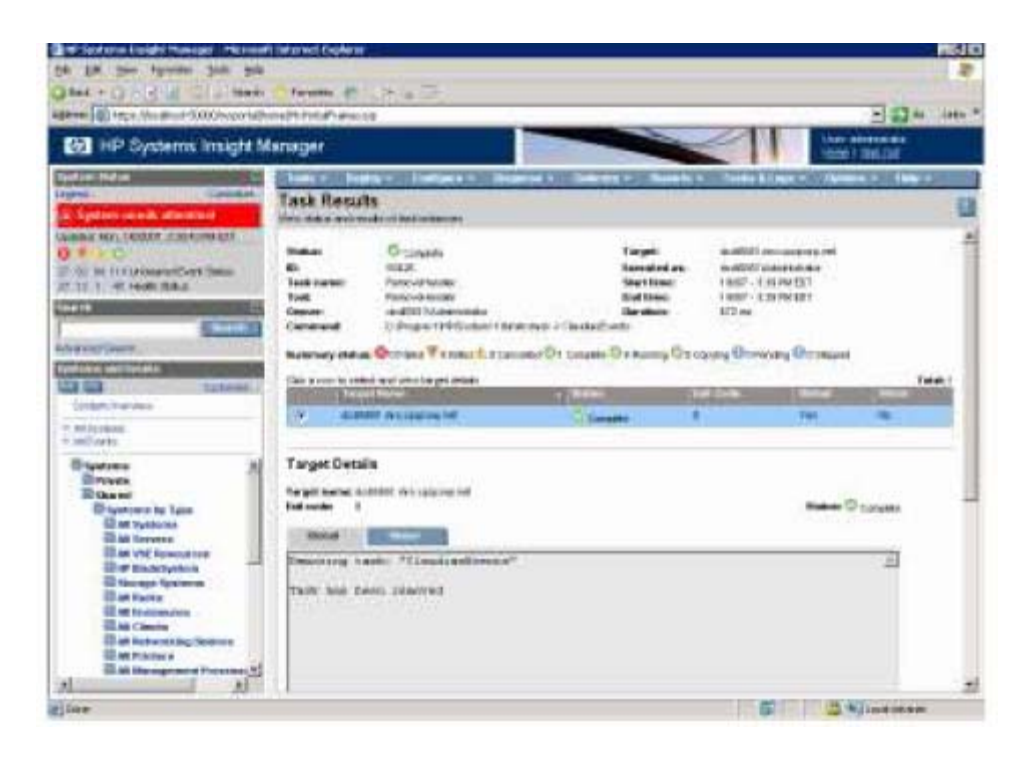

## Creating the Watch Dog event handler

Now that we have created our Custom Event System combo collections, one set for City A and another for City B, and we have also created our Add and Remove Event Handlers Custom Tools, we can now create the Event Handler that provides the watch dog service to indicate that the partner CMS has failed and that the AddHandler event needs to created and turned on.

There are the 8 steps to creating an event handler to watch your other HP SIM server, create one on each HP SIM server so that the CMS in City A watch the CMS in City B and vice versa.

#### From the **Options Menu** select **Events -> Automatic Event Handling -> New Task**:

| A CHARLES IN A COMMUNICATION                                                                                                    |        |        |              |                             | -    |        |                          |                         |                      |                                                                    | A 100 - 100                                                                                                    |  |
|----------------------------------------------------------------------------------------------------|--------|--------|--------------|-----------------------------|------|--------|--------------------------|-------------------------|----------------------|--------------------------------------------------------------------|----------------------------------------------------------------------------------------------------|--|
| tame 161 aute (prosper according to                                                                                                    | NAME P | ortam  | 394          | -94                         |      | _      | _                        | -                       |                      | -                                                                  |                                                                                                    |  |
| HP Systems Insight Ma                                                                                                    | anag   | or     |              |                             |      |        |                          |                         |                      | 1                                                                  | User existing the second                                                                                                    |  |
| yatam Status                                                                                                    | Int    |        | - 04         | 1                           |      | SHE    | era = Diagneria =        | <b>Growing</b>          |                      |                                                                    | Overlage + Help +                                                                                                    |  |
| Maxa Cryathelite                                                                                                    | Alls   | Serv   | rers         |                             |      |        |                          |                         |                      |                                                                    | Concernents                                                                                                    |  |
| 8) System needs attention!                                                                                                    |        |        |              | -                           |      | 1      |                          | Automate Events         |                      | Nanega Taalu<br>Managa Taalu<br>E-raal Settinge<br>Noders Settinge |                                                                                                    |  |
| product Mars, 1.8k2007, 2.25.41 PM/EST                                                                                                    | Viene  | ** P   |              | -                           |      | (      |                          |                         |                      |                                                                    |                                                                                                    |  |
|                                                                                                    | 103    | ident' | 'Al 5        | e've                        | r ha | ~      | Second Laboration of the |                         |                      |                                                                    |                                                                                                    |  |
| 7 TO AV 114 Lindewed Brend Status. Summery @7 Onlose V7 Mayor                                                                                                    |        |        | O Standing E | Strover 5 3MP Trap Settings |      | 1      | Chatter Worktor          |                         |                      |                                                                    |                                                                                                    |  |
|                                                                                                    | IC.    |        |              | <b>N</b>                    | 144  | Sand S | And the state of the     | -                       | A COLUMN             | _                                                                  |                                                                                                    |  |
| and the second second se                                                                                                    | 10     | 0      | 0            | œ                           | 0    |        | COMMENDE-C-Brid-1-B      | Subserba to WEDY Events |                      |                                                                    | Data Collection                                                                                                    |  |
| and the second second s | I F    | .0     | 0            | m                           | 0    | (1)    | OTRAL                    | Litwaters               | tive to: WEEV Everys |                                                                    | Prot Tree Wilsent                                                                                                    |  |
| treaced Sector                                                                                                    | I.C.   | ÷      | Ŷ            | (a)                         | ő    | à      | CITER MA                 | Server                  | 18.129.52.100        | Pre-                                                               | Hone Hage Settings                                                                                                    |  |
| enterna and Eventa                                                                                                    |        | 63     | 0            | m                           | 0    | -      | atonitee10               | Server                  | 16.129.50.54         | -                                                                  | Manage System Types                                                                                                    |  |
| Cutterns                                                                                                    | 1 m    | 0      | 0            | 1                           | 0    | 0      | MBCD etc?                | Santar                  | 16.129.50-1          | Ph                                                                 | Performance Management Fack Options                                                                                                    |  |
| System Comment                                                                                                    |        |        |              |                             |      | -      | mbrd brdonavi            |                         |                      | 1                                                                  | Remove a Tool                                                                                                    |  |
| Al Sydame                                                                                                    | 115    | 0      | 0            | 0                           | 0    | 0      | to Bred Providence)      | Server                  | 16.123.50.3          | -                                                                  | Version Control Repuettory                                                                                                    |  |
| - Se Everes                                                                                                    | T      | 0      | 0            | 6                           | 0    |        | 183462c-17               | Server                  | 1612950.52           | -                                                                  | Writeland in Management                                                                                                    |  |
| El tystems                                                                                                    | -      | w.     |              |                             | 0    | (T)    | m.#360y6                 | Server.                 | 16.129.50.37         | Prite                                                              | THE D. NO. US                                                                                                    |  |
| Shared                                                                                                    | F      | v      | 0            |                             | 0    | 0      | mil020g2-1               | Server                  | 10.129.50.27         | Frid                                                               | and DL385 G2 Microsoft Windows Sam                                                                                                    |  |
| El systems by Type                                                                                                    | T      | V      | 0            |                             | 0    | 0      | 10406032-2               | Server                  | 16.129 50.28         | Prot                                                               | ant 0.388 02 Microsoft Witwiden's Servi                                                                                                    |  |
| till Ail Systems                                                                                                    | 0      | ¥      | V            | 4                           | 0    | 0      | skaE000g4ap              | Sarver                  | 16.129.50.39         | Pest                                                               | and DL381 G4 Microsoft Weaksey Serv                                                                                                    |  |
| Ad VSE Resources                                                                                                    | Г      | 0      | 0            | 0                           | 0    | W      | 10.06861                 | Server                  | 18:129.50(6)         | Prot                                                               | livel DLSB5 01 Microsoft Windows Serv                                                                                                    |  |
| Carp Redefiysteen                                                                                                    | -      | V      | 0            | 0                           | 0    | 0      | directing.               | Server                  | 16.123.50.25         | Prot                                                               | and ML53D G2 Bildrosoft Windows Serv                                                                                                    |  |
| El Storage Systema                                                                                                    | E      | 0      | 0            |                             | 0    | 0      | (address)                | Server                  | 18:129:50:57         |                                                                    |                                                                                                    |  |
| Class Enclosures                                                                                                    | 57     | -      | -            |                             |      | -m     | and the                  | Pares 1                 | AP 2 10 10 10 A      | Part                                                               | and in concess, shows with the or of the other                                                                                                    |  |
| Cast Cleants                                                                                                    | -      | -      | -            | -                           | -    | -      |                          |                         | Takes the            | and it is                                                          | COLUMN DESIGNATION DESIGNATION                                                                                                    |  |
| SEAR Hetworking Devices                                                                                                    |        |        |              |                             |      |        |                          |                         | And at the           |                                                                    | and the second second se |  |

1. Give it a name: For this example, name it Watcher Event Handler.

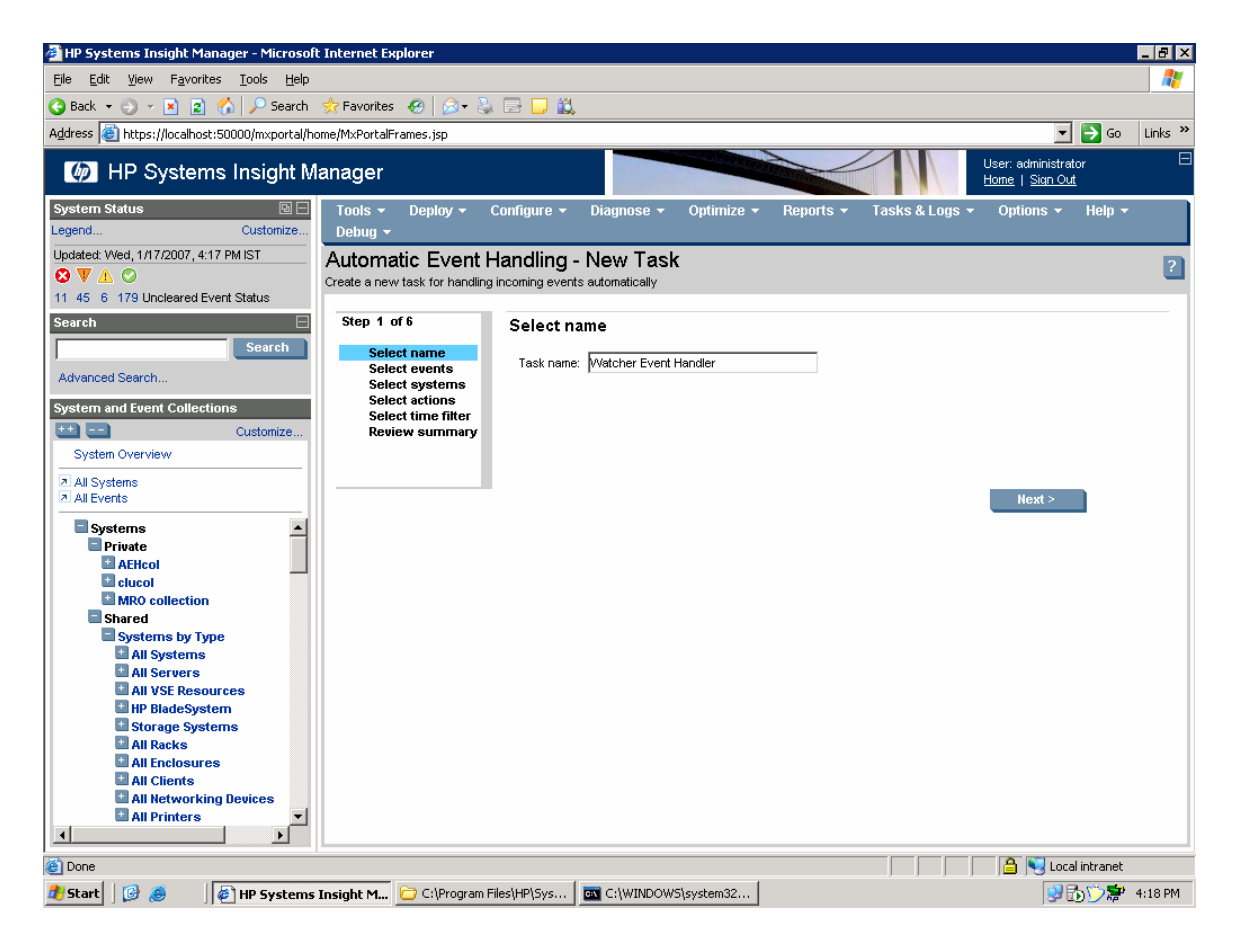

2. Select use event attributes that I will specify option and then click Next.

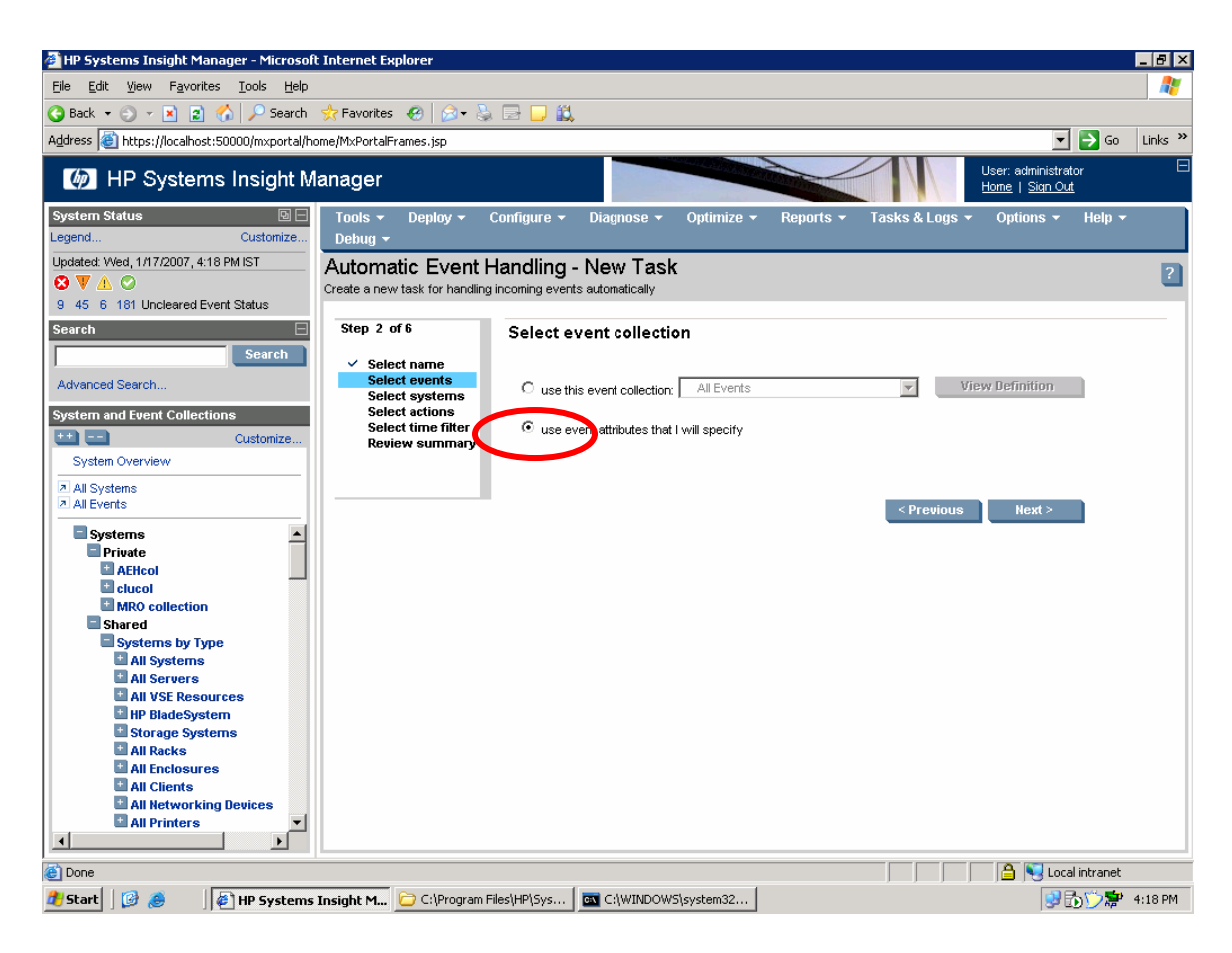

3. Select the events by **Event Type** where it is a Systems Insight Management Event of **System is unreachable**, then click **Next**.

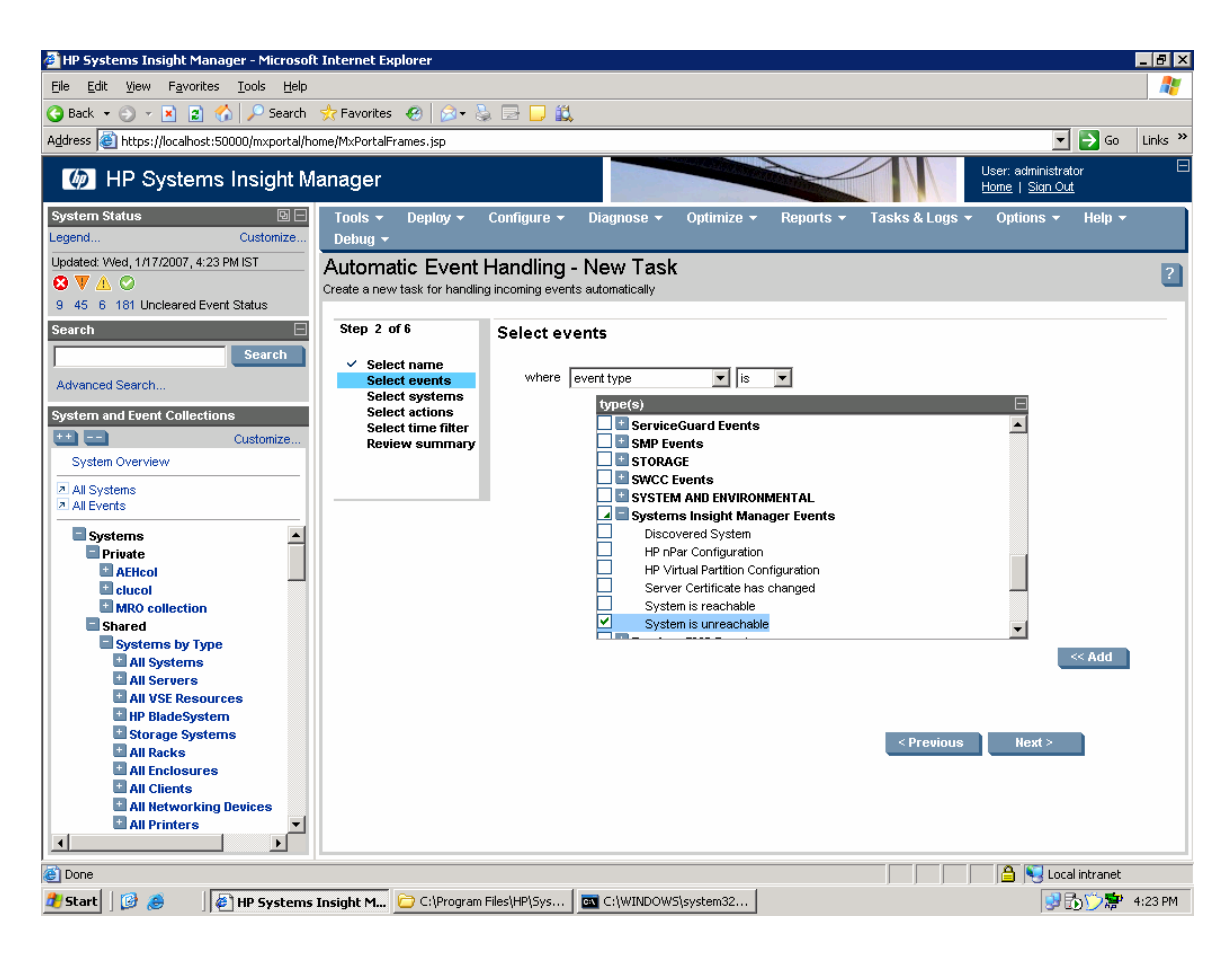

4. Select the other HP SIM server to watch where System Name is the device name of the other HP SIM server.

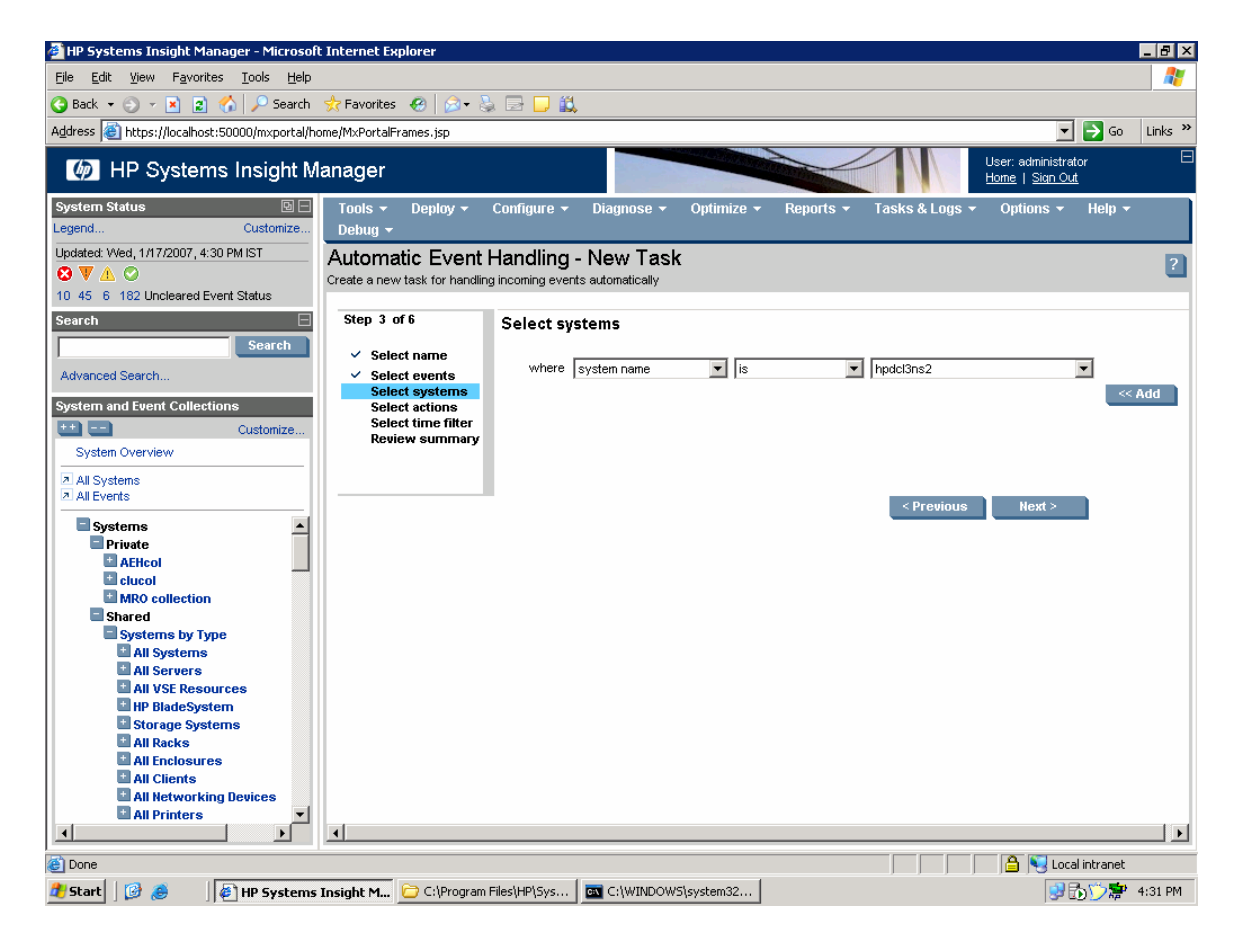

5. Select the Event Tool we created earlier, (in this example, the tool-A Custom Tool) and create an email notification so you know when the event occurs.

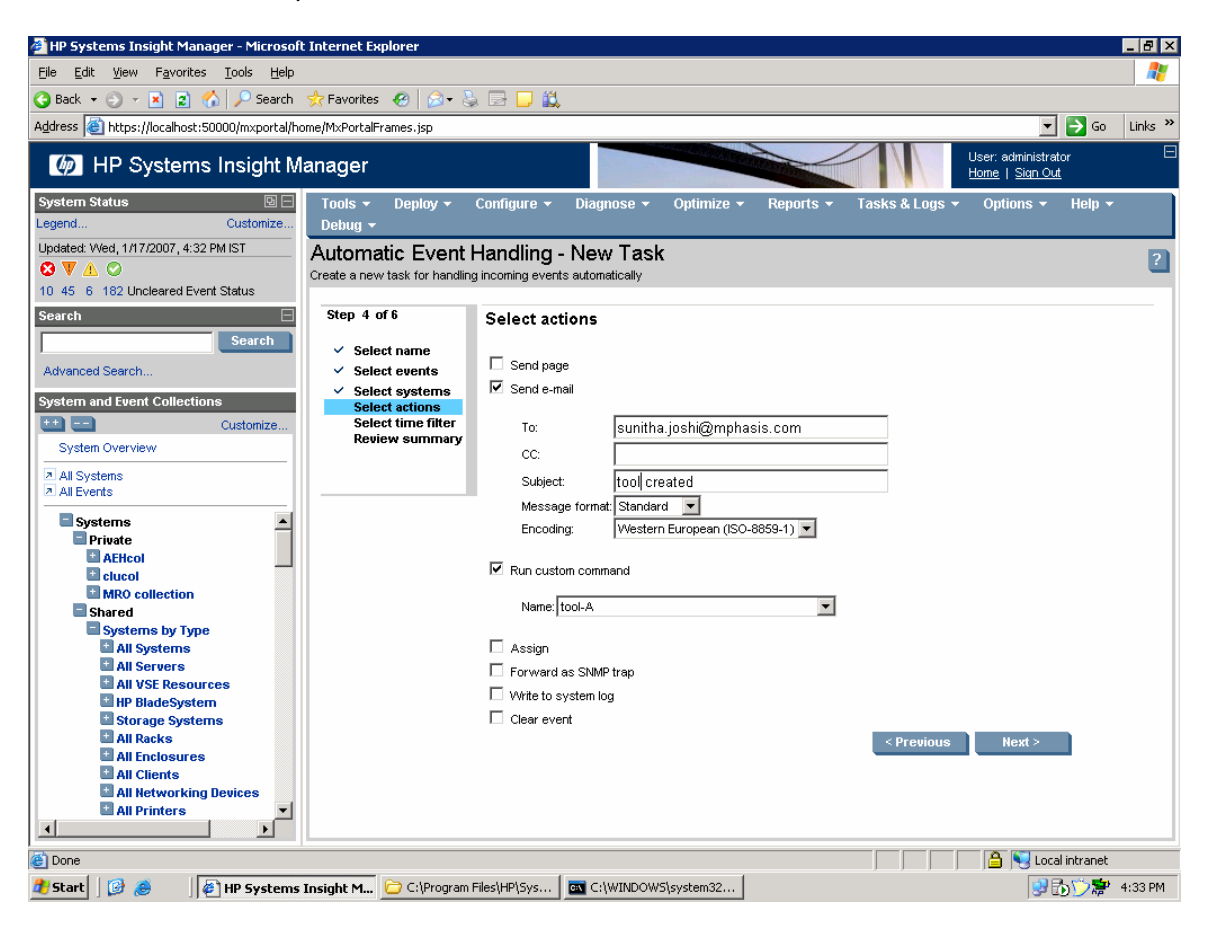

6. No Time Filters are necessary, just click **Next**.

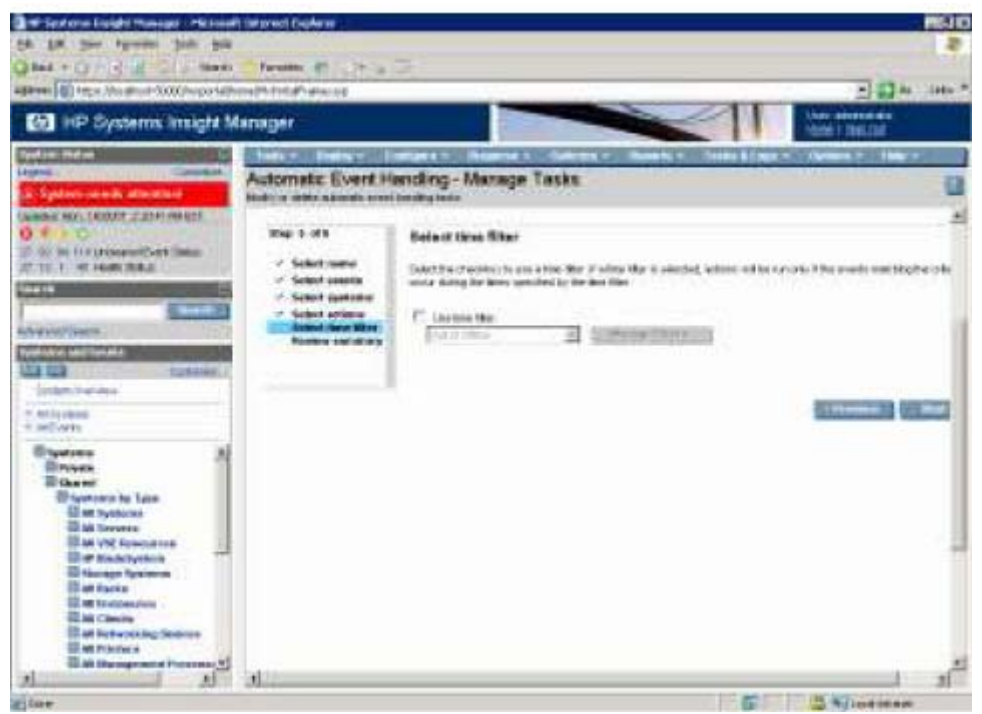

7. Review and finish.

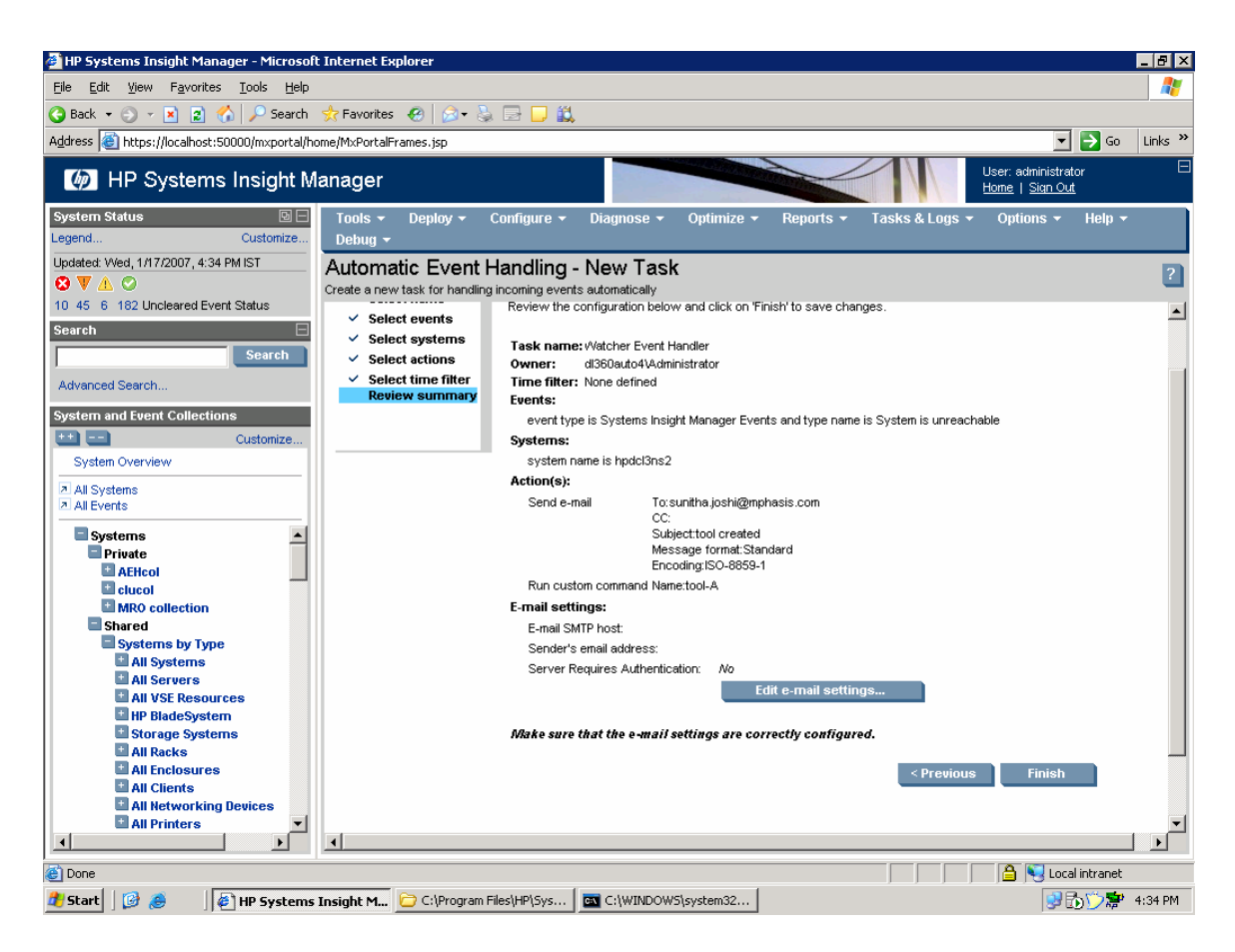

8. Repeat this steps for the Remove Event Handler, by select the status of the other CMS as *Available* and select the Remove Event Handler Custom Tool.

## Conclusions

This paper has demonstrated how HP Systems Insight Manager's Command Line Interface can be used to achieve some disaster recovery capabilities. There are many CLI tools that can also be used to automate processes with in HP SIM.

# Appendix A – Event handler

## Creating an event handler

Using Custom Event System combo Collections created for City A and another for City B, we can now create the Event Handler that is enabled when CITYB CMS is unreachable. This Task is created by the Custom tool.

To get tool definition of this task in a XML format, you must create the event hander shown below and then run the command <code>mxtask -lf ``<Handler name>"</code>.

There are the 6 steps to creating an event handler which is used to Manage CITYB Systems by CITY A CMS when City B CMS is unreachable. We also create CITYB CMS.

#### From the **Options Menu select Events -> Automatic Event Handling -> New Task**:

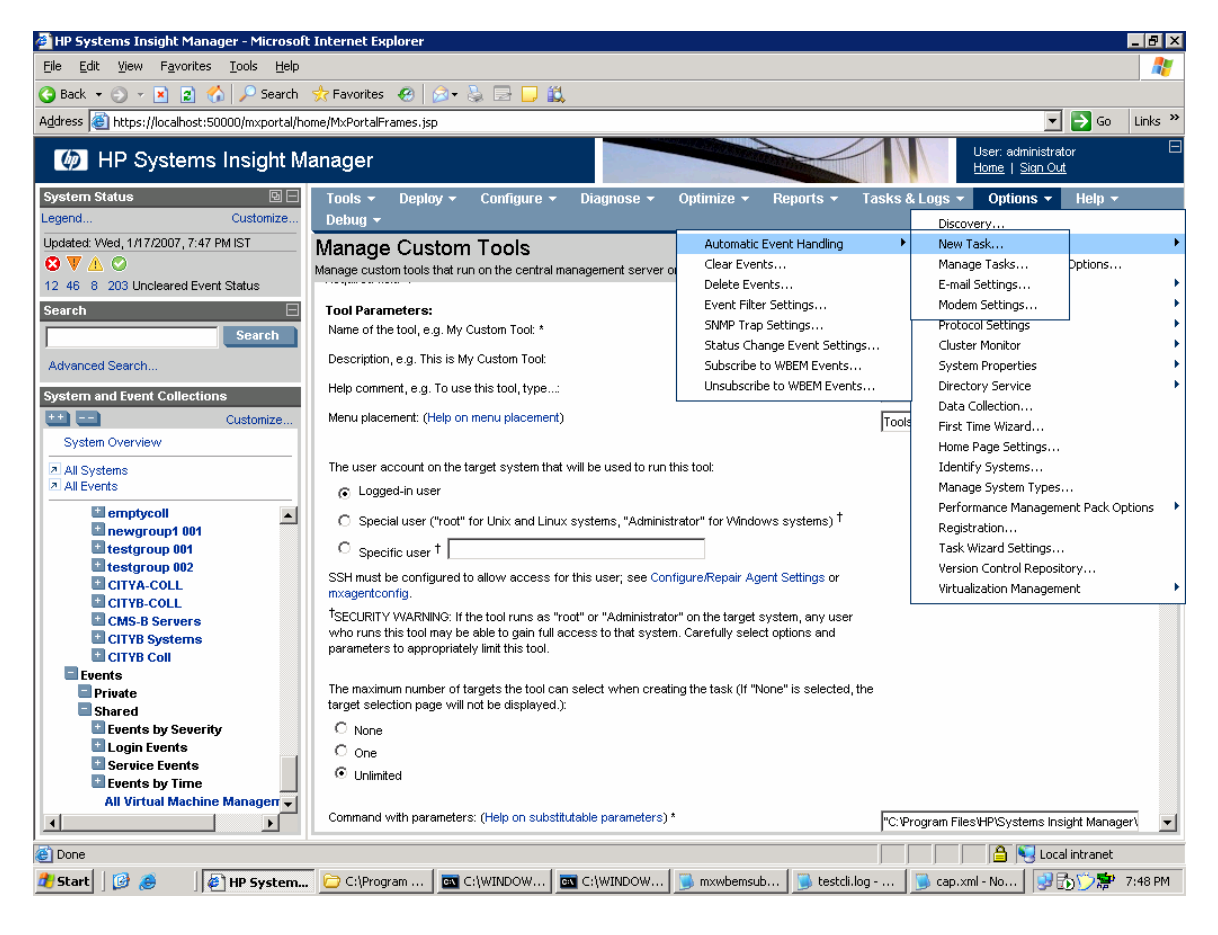

1. Enter a name. For this example, use ClaudiasEvents.

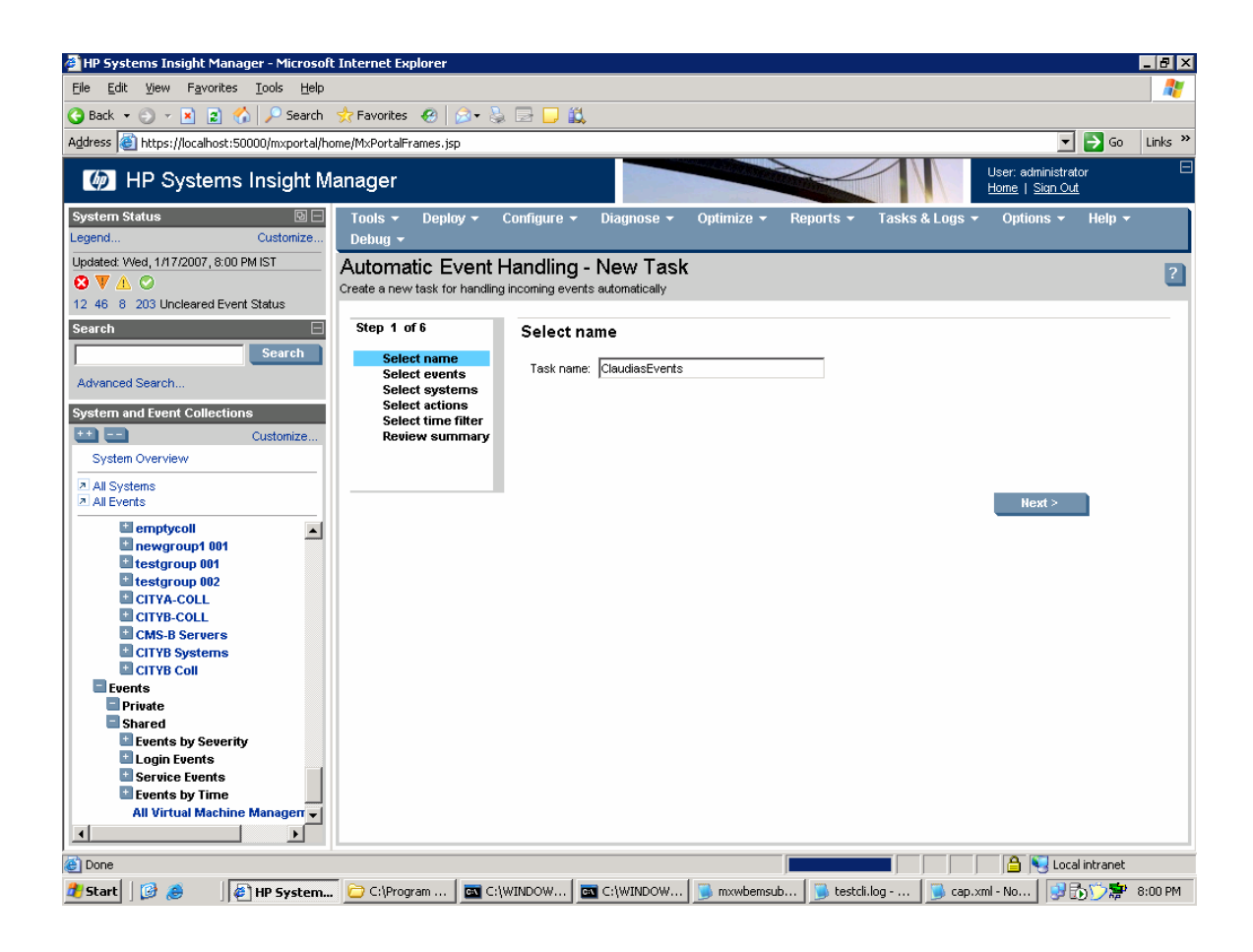

2. Select newly created Event-System combo Collection **CITYB Event combo** collection and then click **Next**.

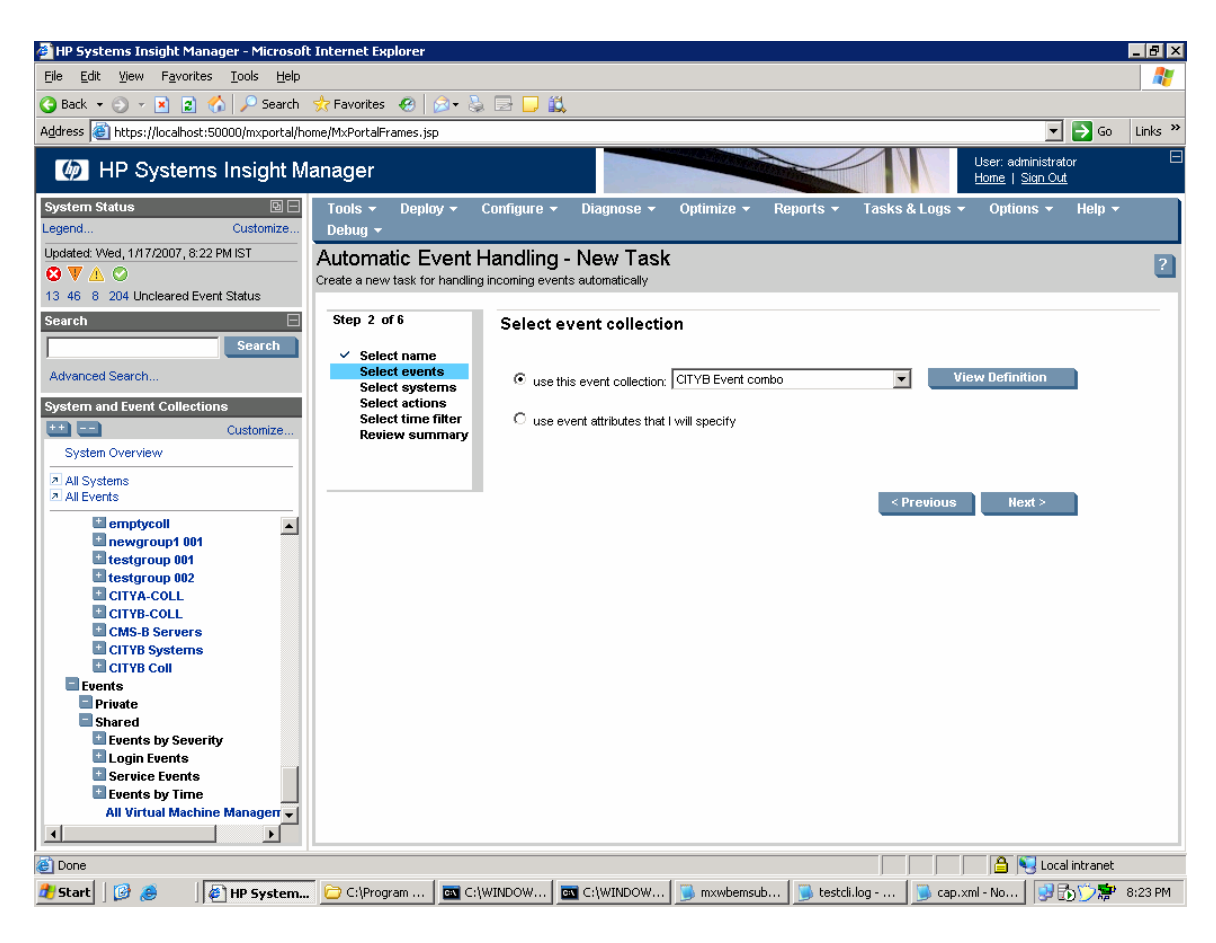

3. Assign it to CMSB SYSTEMS, and click Next.

| HP Systems Insight Manager - Micros                                         | soft Internet Explorer                                                                              | _ 8 ×   |
|-----------------------------------------------------------------------------|----------------------------------------------------------------------------------------------------|---------|
| <u>File E</u> dit <u>V</u> iew F <u>a</u> vorites <u>T</u> ools <u>H</u> el | lp                                                                                                  |         |
| 🔇 Back 👻 🕤 👻 🛐 🐔 🔎 Search                                                   | th 🤹 Favorites 🚱 😥 - 🚴 🥽 🛄 🛍                                                                        |         |
| Address Address Address Address Address                                     | I/home/MxPortalFrames.isp                                                                           | Links » |
|                                                                             |                                                                                                    |         |
| IP Systems Insight                                                          | Manager                                                                                             |         |
| System Status 🕞 🖯                                                           | Tools 🔻 Deploy 👻 Configure 👻 Diagnose 👻 Optimize 👻 Reports 👻 Tasks & Logs 👻 Options 👻 Help 👻        |         |
| Customize.                                                                  | Debug *                                                                                             |         |
| Updated: VVed, 1/17/2007, 7:56 PM IST                                       | Automatic Event Handling - New Task                                                                 | 2       |
| 12 46 8 203 Uncleared Event Status                                          | Create a new task for handling incoming events automatically                                        | _       |
| Page ab                                                                     | Stan 4 of 6                                                                                         |         |
| Search                                                                      | Select actions                                                                                      |         |
| Search                                                                      | ✓ Select name                                                                                       |         |
| Advanced Search                                                             | Select events                                                                                       |         |
| System and Event Collections                                                | Select systems                                                                                      |         |
| 👥 💶 Customize                                                               | Select time filter                                                                                  |         |
| System Overview                                                             | Review summary M Assign                                                                             |         |
| All Systems                                                                 | To: CMSB SYSTEMS                                                                                    |         |
| All Events                                                                  |                                                                                                    |         |
| emptycoll                                                                   | Forward as SNMP trap                                                                                |         |
| newgroup1 001                                                               | Write to system log                                                                                 |         |
| testgroup 001                                                               | Clear event                                                                                         |         |
| CITYA-COLL                                                                  | < Previous Next >                                                                                   |         |
| CITYB-COLL                                                                  |                                                                                                    |         |
| CMS-B Servers                                                               |                                                                                                    |         |
| CITYB Systems                                                               |                                                                                                    |         |
| Events                                                                      |                                                                                                    |         |
| Private                                                                     |                                                                                                    |         |
| Shared                                                                      |                                                                                                    |         |
| Login Events                                                                |                                                                                                    |         |
| Service Events                                                              | 1                                                                                                   |         |
| Events by Time                                                              |                                                                                                    |         |
| All Virtual Machine Managerr -                                              |                                                                                                    |         |
|                                                                             |                                                                                                    |         |
| 🕘 Done                                                                      | 📃 📄 🔁 Local intranet                                                                                |         |
| 🛃 Start 🛛 🞯 🈹 👘 🖉 HP System                                                 | n 📴 C:\Program   🔤 C:\WINDOW   🔤 C:\WINDOW   🕃 mxwbemsub   🝺 testcli.log   🝺 cap.xml - No   💱 🔂 🏷 🐲 | 7:56 PM |

4. No Time Filters are necessary. Click **Next**.

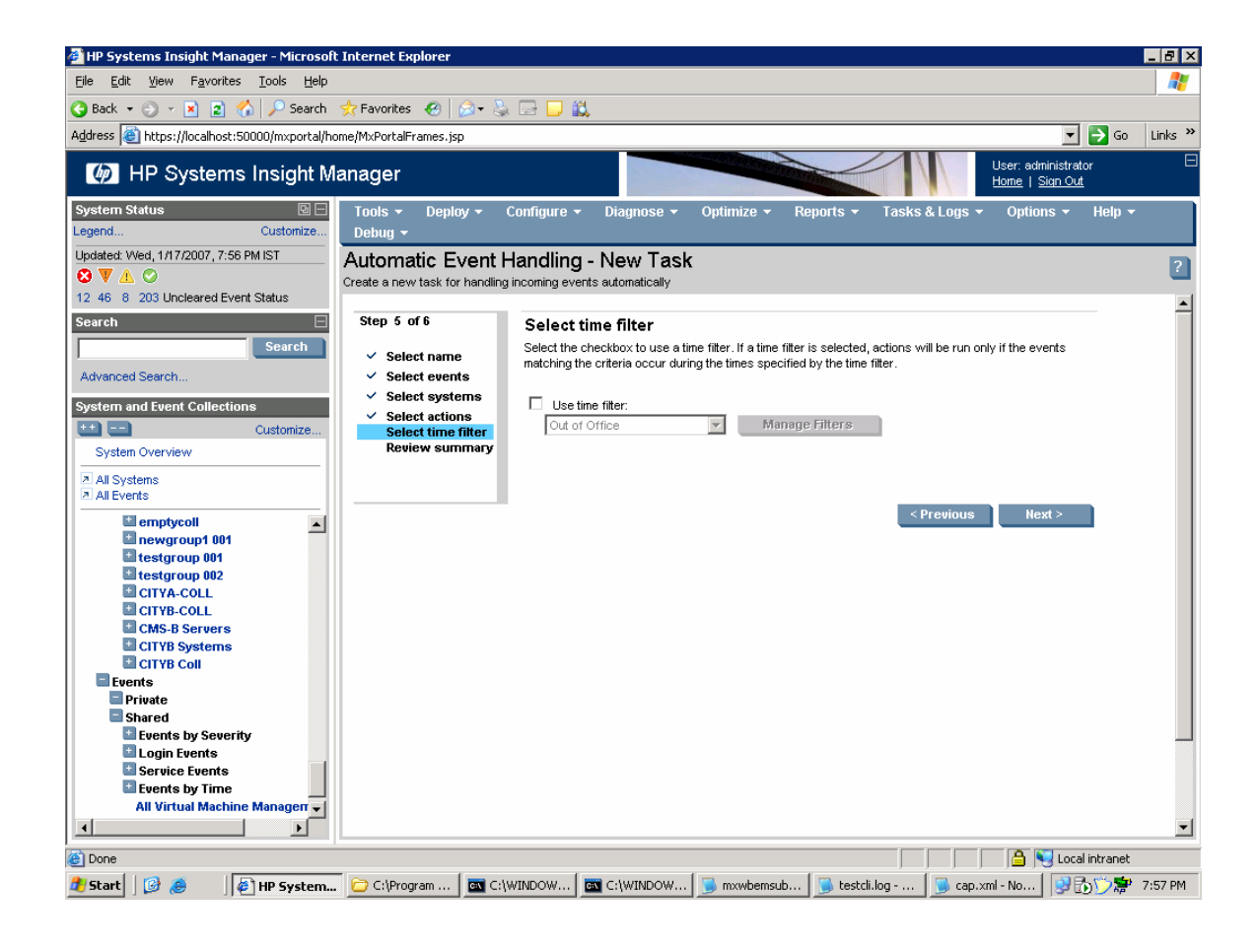

#### 5. Review and finish.

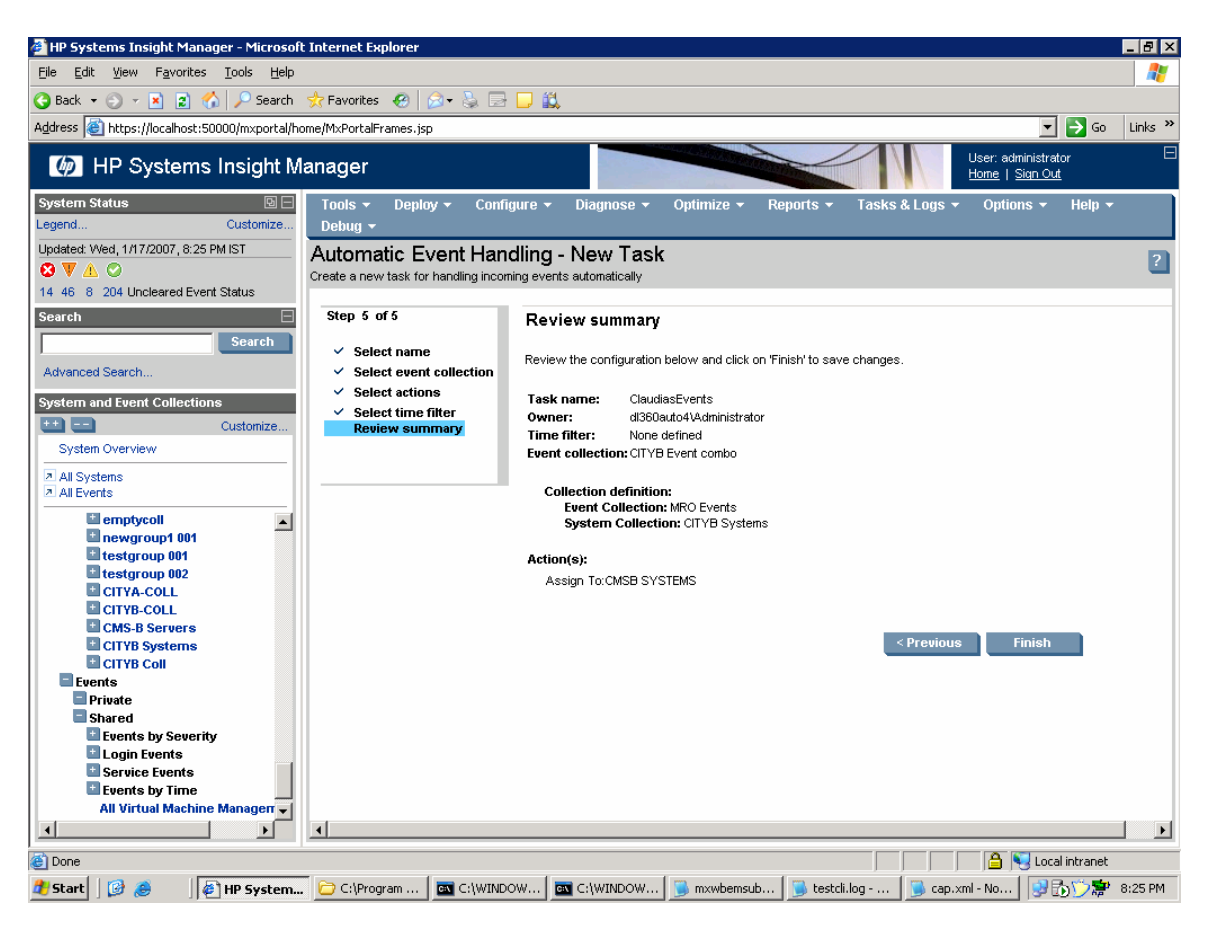

6. Repeat this steps for the other CMS.

## Appendix B – Sample event handler XML file

Here is the XML extracted using mxtask –lf. Note it uses queryname **CITYB Event combo**. For this example, you can cut & paste from this document. The XML file in the previous example is named *C*:\*Docume~1*\*Administrator*\*cap.xml*. Edit the queryname to match the queries you have created. You can create the Event Handler Task using the GUI (same steps are for creating the Watch Dog Event Handler above); then export it using the CLI tool.

```
For example; mxtask -lf ClaudiasEvents >> cap.xml.
<?xml version="1.0" encoding="windows-1252"?>
<task-list>
   <task name="AutomaticEventHandler1" type="add"
owner="dl360auto4\Administrator" state="enabled">
       <toolname>Action on Events</toolname>
       <queryname>CITYB Event combo</queryname>
       <scheduleinfo />
       <timefilter />
       <toolparams>&lt;?xml version="1.0"?&gt;
<XeObject
className="com.hp.mx.core.tools.actiononevents.ActionOnEventsTaskParamete
rs" classVersion="2"&qt;
<Property name="wizardMode"&gt;
 <Simple&gt;1&lt;/Simple&gt;
</Property&gt;
 <Property name="sendPage"&gt;
 <Simple&gt;false&lt;/Simple&gt;
</Property&gt;
<Property name="pagerMode"&gt;
 <Simple&gt;1&lt;/Simple&gt;
</Property&gt;
<Property name="pagerMessage"&gt;
 <Simple&gt;&lt;/Simple&gt;
 </Property&gt;
<Property name="pagingUsers"&gt;
 <List size="0"&gt;
 </List&gt;
 </Property&qt;
<Property name="sendMail"&gt;
 <Simple&gt;false&lt;/Simple&gt;
 </Property&gt;
<Property name="mailTo"&gt;
 <Simple&gt;&lt;/Simple&gt;
 </Property&gt;
 <Property name="mailCC"&gt;
 <Simple&gt;&lt;/Simple&gt;
 </Property&gt;
 <Property name="mailSubject"&gt;
 <Simple&gt;&lt;/Simple&gt;
 </Property&gt;
 <Property name="mailFormat"&gt;
 <Simple&gt;1&lt;/Simple&gt;
</Property&gt;
 <Property name="mailEncoding"&gt;
 <Simple&gt;UTF-8&lt;/Simple&gt;
</Property&gt;
 <Property name="launchApp"&gt;
 <Simple&qt;false&lt;/Simple&qt;
```

```
</Property&gt;
<Property name="appLaunchTool"&gt;
 <Simple&gt;&lt;/Simple&gt;
 </Property&gt;
<Property name="appLaunchTaskName"&gt;
 <Simple&gt;&lt;/Simple&gt;
</Property&qt;
<Property name="forwardTrap"&gt;
 <Simple&gt;false&lt;/Simple&gt;
</Property&gt;
<Property name="trapRecepients"&gt;
 <List size="0"&gt;
 </List&gt;
</Property&gt;
<Property name="assignEvent"&gt;
 <Simple&gt;true&lt;/Simple&gt;
</Property&qt;
<Property name="assignee"&gt;
 <Simple&gt;CMS-A&lt;/Simple&gt;
</Property&gt;
<Property name="clearEvent"&gt;
 <Simple&gt;false&lt;/Simple&gt;
</Property&gt;
<Property name="logEvent"&qt;
 <Simple&gt;false&lt;/Simple&gt;
</Property&gt;
<Property name="forwardWbem"&gt;
 <Simple&gt;false&lt;/Simple&gt;
 </Property&gt;
<Property name="WbemURL"&gt;
 <Simple&gt;&lt;/Simple&gt;
</Property&gt;
</XeObject&qt;
</toolparams>
   </task>
</task-list>
```

## Appendix B - Purging unwanted events

To purge unwanted or old events from HP SIM:

1. Click **Options -> Events -> Delete Events** menu selection.

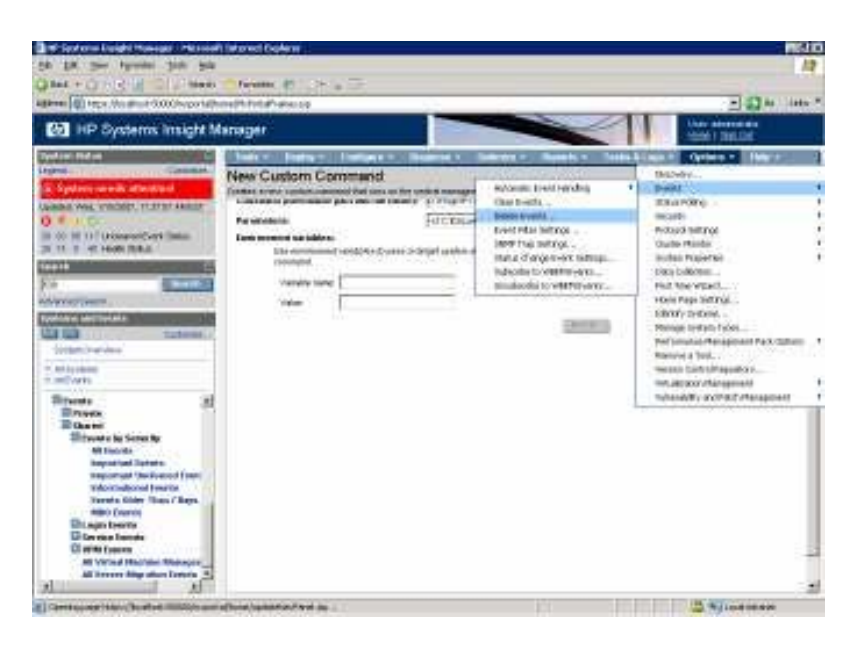

2. Select the Event Collection. For this example, use **MRO Events**.

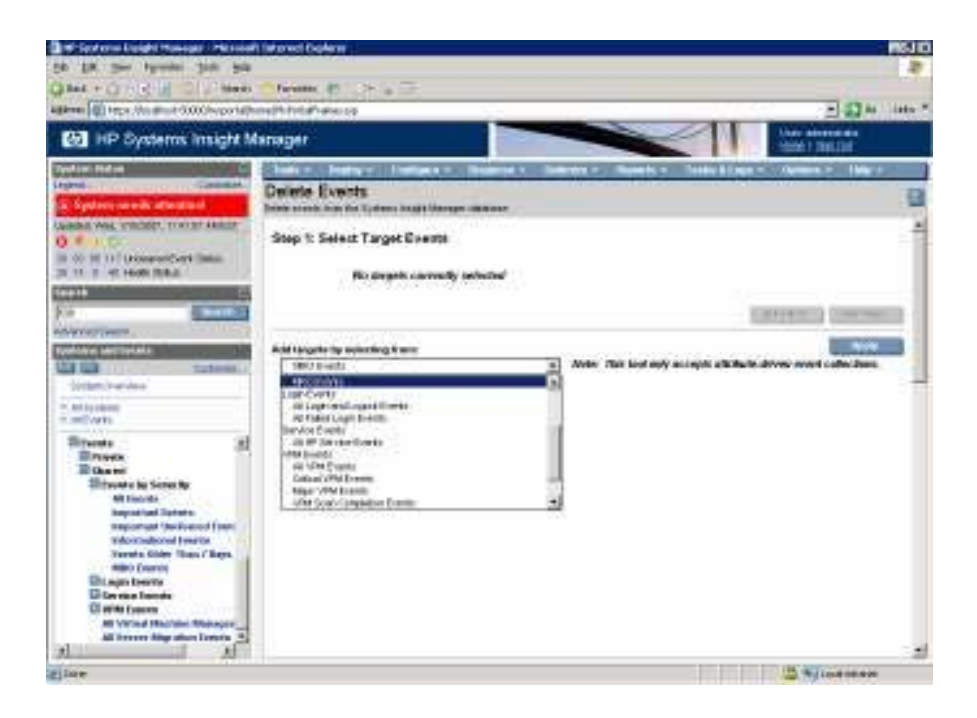

3. Click **Apply** and click **Schedule**.

| HP Systems Insight Manager - Microsol                                                                                                    | It Internet Explorer                                                      |              |                        |                    |
|----------------------------------------------------------------------------------------------------|---------------------------------------------------------------------------|--------------|------------------------|--------------------|
| Elle Edit View Favorites Cools Help                                                                                                    |                                                                           |              |                        | <b>A</b> 7         |
| Olack + O + A a A Planch                                                                                                    | Crevertue                                                                 |              |                        |                    |
| Address Mittes (Nocahost 90000) noporta(h                                                                                                    | one McPortaPranes.pp                                                      |              |                        | Co Linia *         |
| HP Systems Insight M                                                                                                    | fanager                                                                   |              |                        | Bong 1 San OA      |
| System Status 📃                                                                                                    | Tools + Daploy + Configure + Displose                                     | - Optimiza - | Neparts - Tasks & Logs | - Optiany - Herp - |
| Castonice Custonice                                                                                                    | Delete Events<br>Dalate averts from the Systems insight Nanager databases |              |                        | 2                  |
| Updated Ved, 1/10/2007, 1:24:38 PM/EST                                                                                                    | Step 1: Verify Target Events                                              |              |                        | -                  |
| 28 00 00 117 Undersed Swet Status                                                                                                    | a Here 0                                                                  | S Type       | Tentiamen 062          |                    |
| fearch                                                                                                    | IT MR0 Exemts                                                             |              | Vez                    |                    |
| S051 Scarab                                                                                                    |                                                                           |              |                        |                    |
| Advanced Search                                                                                                    |                                                                           | Add Targette | Remarks Taxana         | Scheduler Ben Her  |
| Systems and Exents                                                                                                    |                                                                           |              |                        |                    |
| Surface Contractor                                                                                                    |                                                                           |              |                        |                    |
| * Al Soltene                                                                                                    |                                                                           |              |                        |                    |
| 3. All Everitz                                                                                                    |                                                                           |              |                        |                    |
| Coustors by Solves Counter Sup Status Counter Functions Counter Supervise Counter Supervise Counter Supervise Counter Supervise Counter Supervise Counter Supervise Counter Supervise Counter Supervise Counter Supervise Counter Supervise Counter Supervise Counter Supervise Counter Supervise Counter Supervise Counter Counter C |                                                                           |              |                        | L                  |
| Pipone                                                                                                    | 1R                                                                        |              | 5                      | -                  |

4. Enter a name for the task. For this example, **Delete MRO Events** and Schedule it to run once a week. This is a good idea to do for all events on a weekly or monthly basis as it helps keep the CMS database cleaner and more responsive. This allows you to keep a back log of a weeks worth of events.

| Ke DK Sever Florides Dods BAS     The unit of Provides Dods BAS     The Unit of Provides Dods BAS     The Unit of Provides BAS     The Unit of Provides     The Unit of Provides     The Unit of Provides     The Unit of Provid | IP Systems Insight Manager - Nicrosol                                                                                                    | t Internet Explorer                                                                                                    |                                                                                                    | 15 X               |
|----------------------------------------------------------------------------------------------------|----------------------------------------------------------------------------------------------------|----------------------------------------------------------------------------------------------------|----------------------------------------------------------------------------------------------------|--------------------|
| Back Saint Provential (0) Saint   Extension (1) Extension (1) South (1) South                                                       | Elle Edit Yew Favorites Cools Help                                                                                                    |                                                                                                    |                                                                                                    | A*                 |
| Constrained and a second and a second a | Otack + O + A a A Planch                                                                                                    | V Prestes @ Cit /g Cit                                                                                                    |                                                                                                    | 2 10 c 11 c 1      |
| Preferent Statistics       Todo + Depting - Depting - Opping - Opping -                                    | Adam Muterio area anni robran                                                                                                    | ane rohordan anes pp                                                                                                    |                                                                                                    | line administrator |
| Opposite         Opposite                                                                                                    | MP Systems Insight M                                                                                                    | lanager                                                                                                    |                                                                                                    | Hone I San OM      |
| Al Systems     Ad Systems     System Functions     System Functions | System Status Conference<br>System needs attended<br>System needs attended<br>System Seeds attended<br>System Conference<br>Status Conference<br>Search Status<br>Search Status<br>Search Status<br>Search Status<br>Search Conference<br>Search Conference<br>Search Conference<br>Search Conference                                                                                                    | Tools • Deploy • Cardinaris • Displace • 0 Delete Events Train Min Devids Star 2: Schedule Task Take same Dates Who Dverts When weard provide Who Dverts When weard provide the run? If Periodical Once If When here systems on events meet the list orters If When here systems on events meet the list orters If When here systems on events most the list orters If When here systems on events most the list orters If When here systems on events most the list orters If When here systems on events most the list orters If When here systems on events most the list orters If When here systems on events most the list orters If When here systems on events most the list orters If When here systems on events most the list orters If When here systems on events most the list orters If When here systems on events most the list orters If When here systems on events most the list orters If When here systems on events most the list orters If When here systems on events most the list orters If Here systems on events most the list orters If Here systems on events most t | primera - Perpetra - Toska & Lago -<br>Delan<br>Every II (venaco) () () () (1000<br>() (1000)<br>() (1000)<br>() (100)<br>() (1000)<br>() (1000)<br>( |                    |
|                                                                                                    | Ad System     Ad System     Ad System     Coustons by Status     System Functions     System Functions     System System     Secrets     System System     Ad Secrets     Monotant Secrets     Secrets State     Count Secrets     Logis Secrets     Societe Secrets     Societe Secrets     Societe Secrets     Societe Secrets     Societe Secrets     System Secrets     Societe Secrets     Societe Secrets | Mr. additions<br>☐ Than when the carbod recreasement served is started<br>☐ Than now                                                                                                    | C Danto Pro Inc.                                                                                                    | 7700000 Ünne       |
|                                                                                                    | 41                                                                                                    | 1                                                                                                    |                                                                                                    |                    |

# For more information

www.hp.com/go/hpsim

© 2006 Hewlett-Packard Development Company, L.P. The information contained herein is subject to change without notice. The only warranties for HP products and services are set forth in the express warranty statements accompanying such products and services. Nothing herein should be construed as constituting an additional warranty. HP shall not be liable for technical or editorial errors or omissions contained herein.

Itanium is a trademark or registered trademark of Intel Corporation or its subsidiaries in the United States and other countries.

4AA0-XXXXENW, February 2007

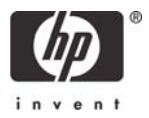